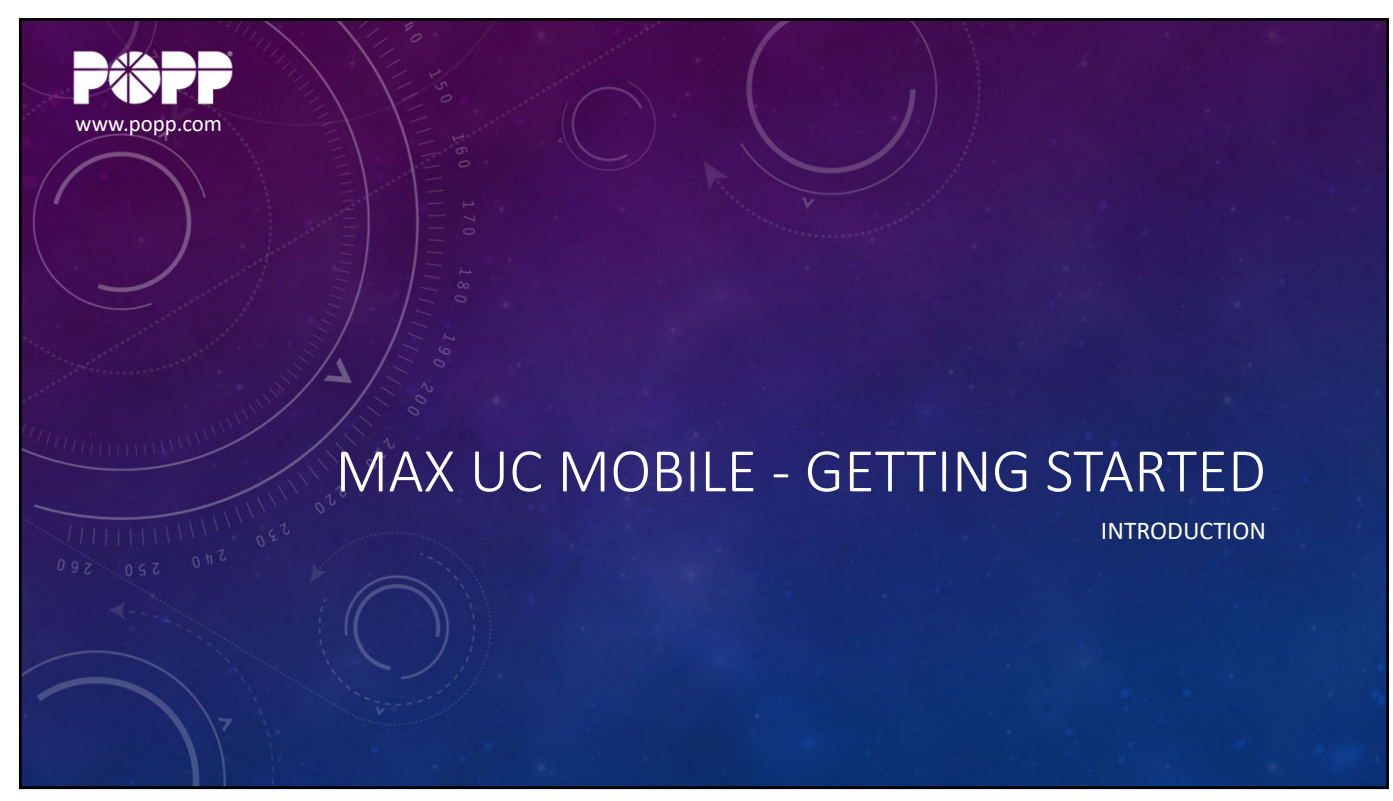

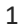

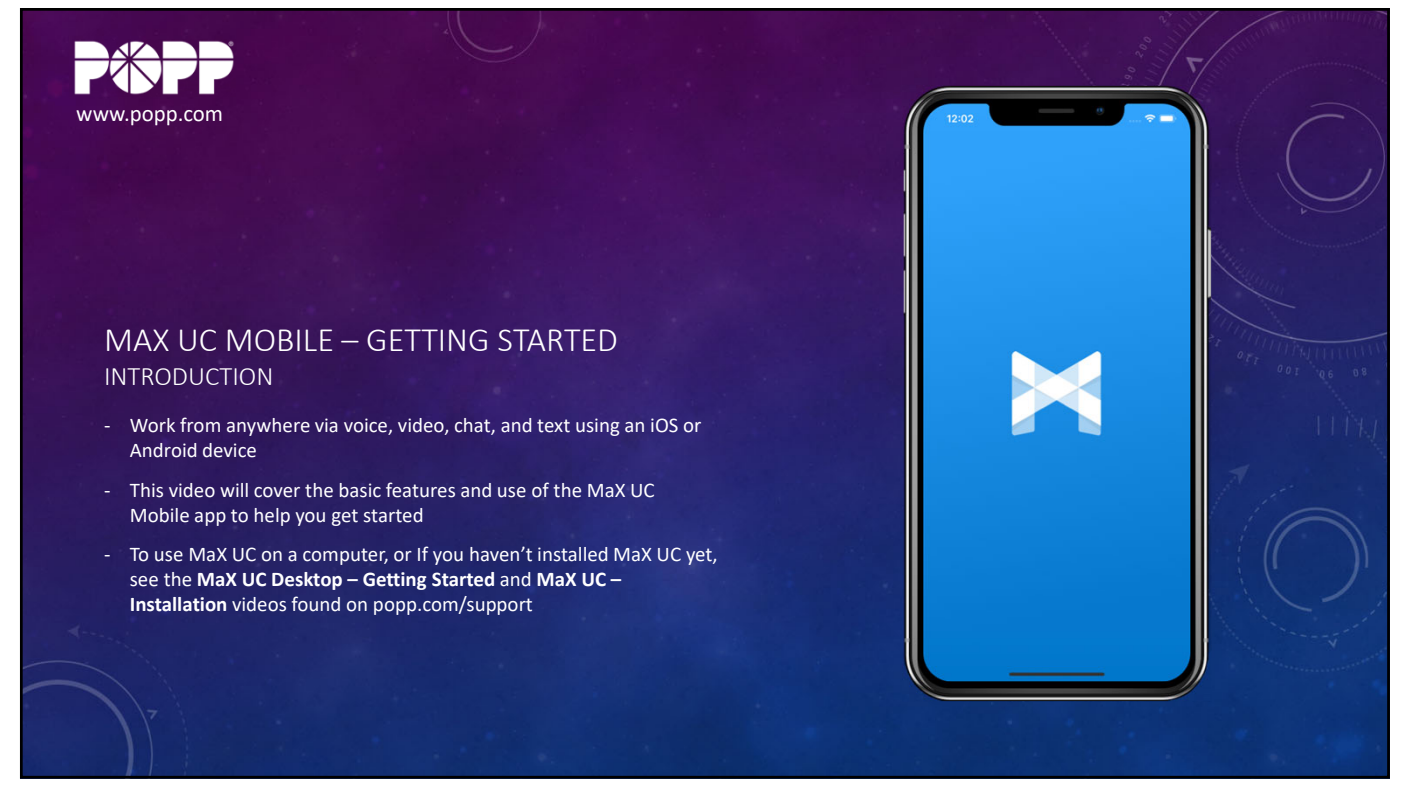

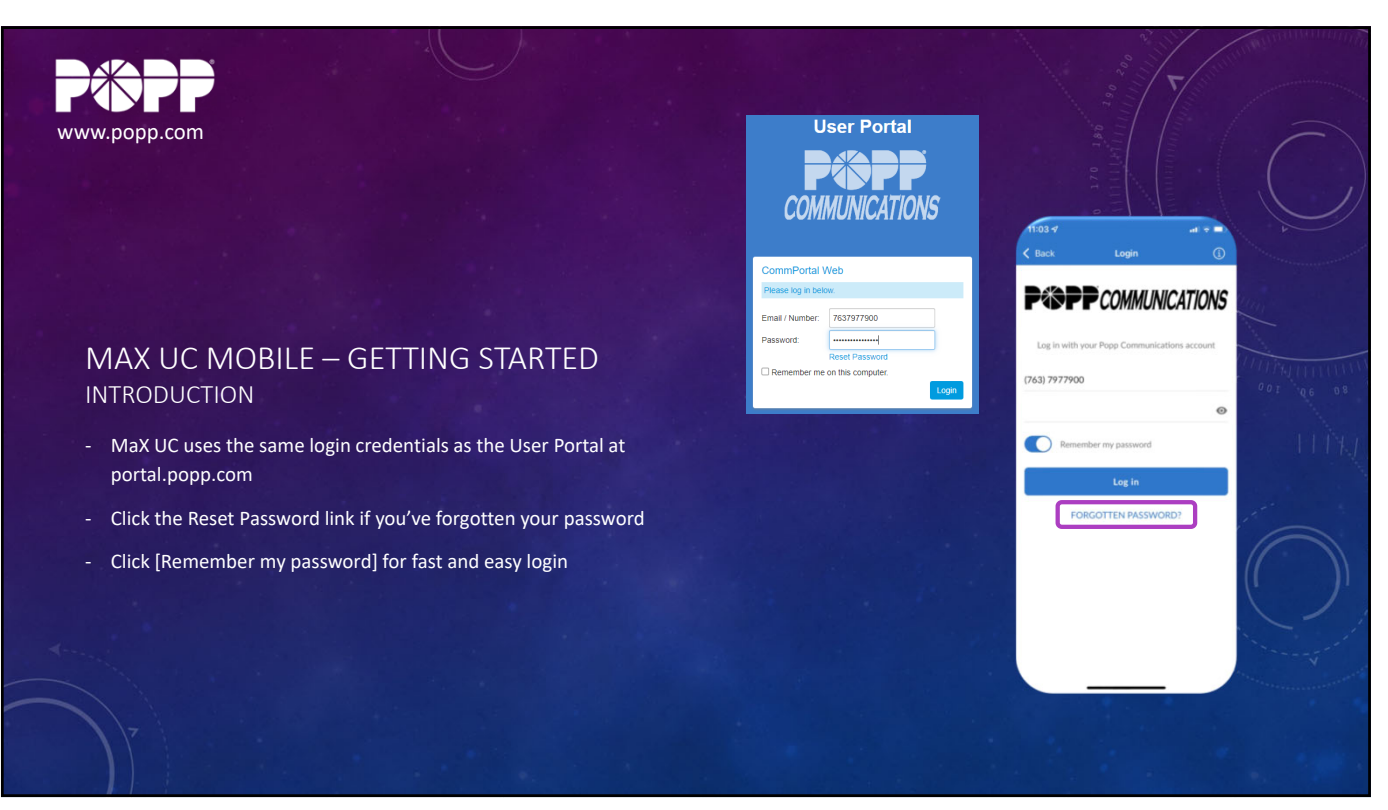

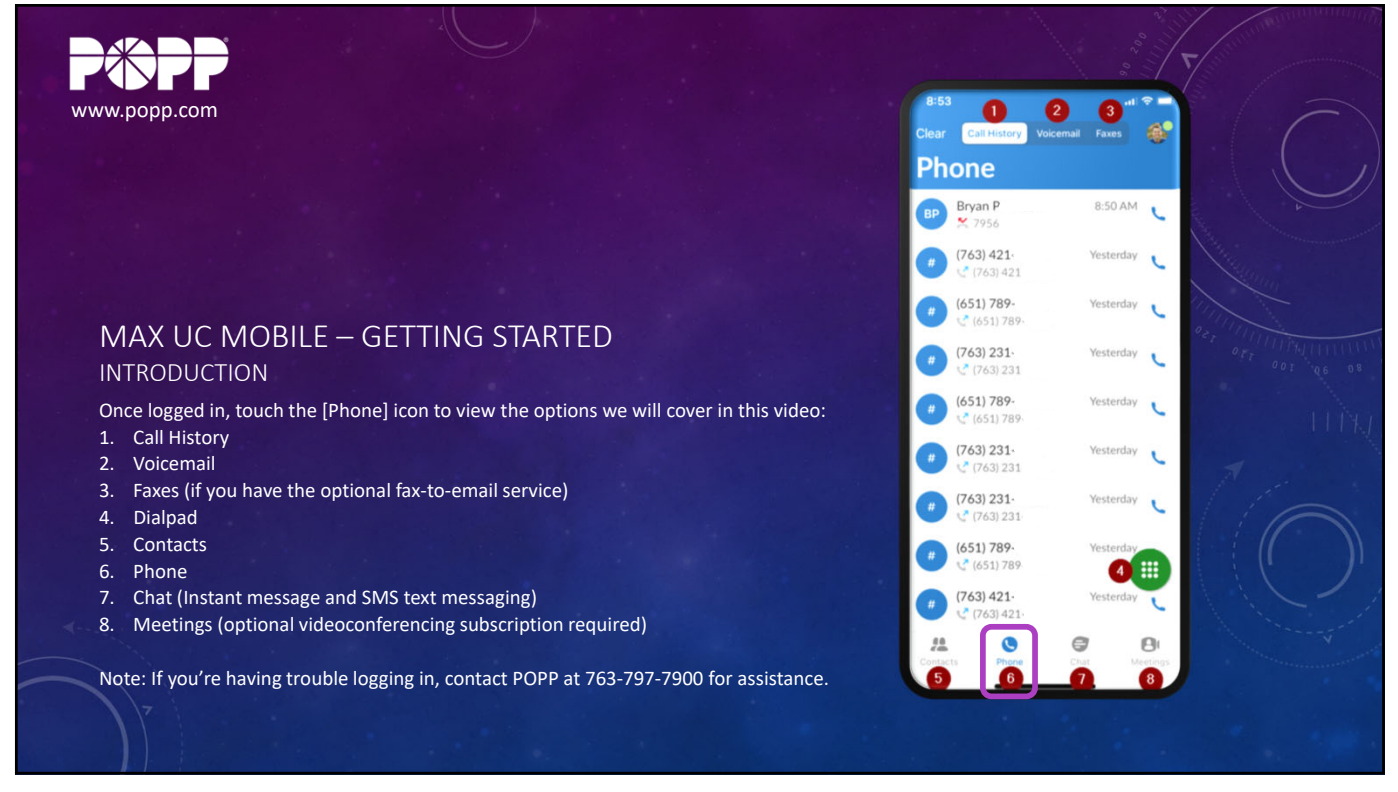

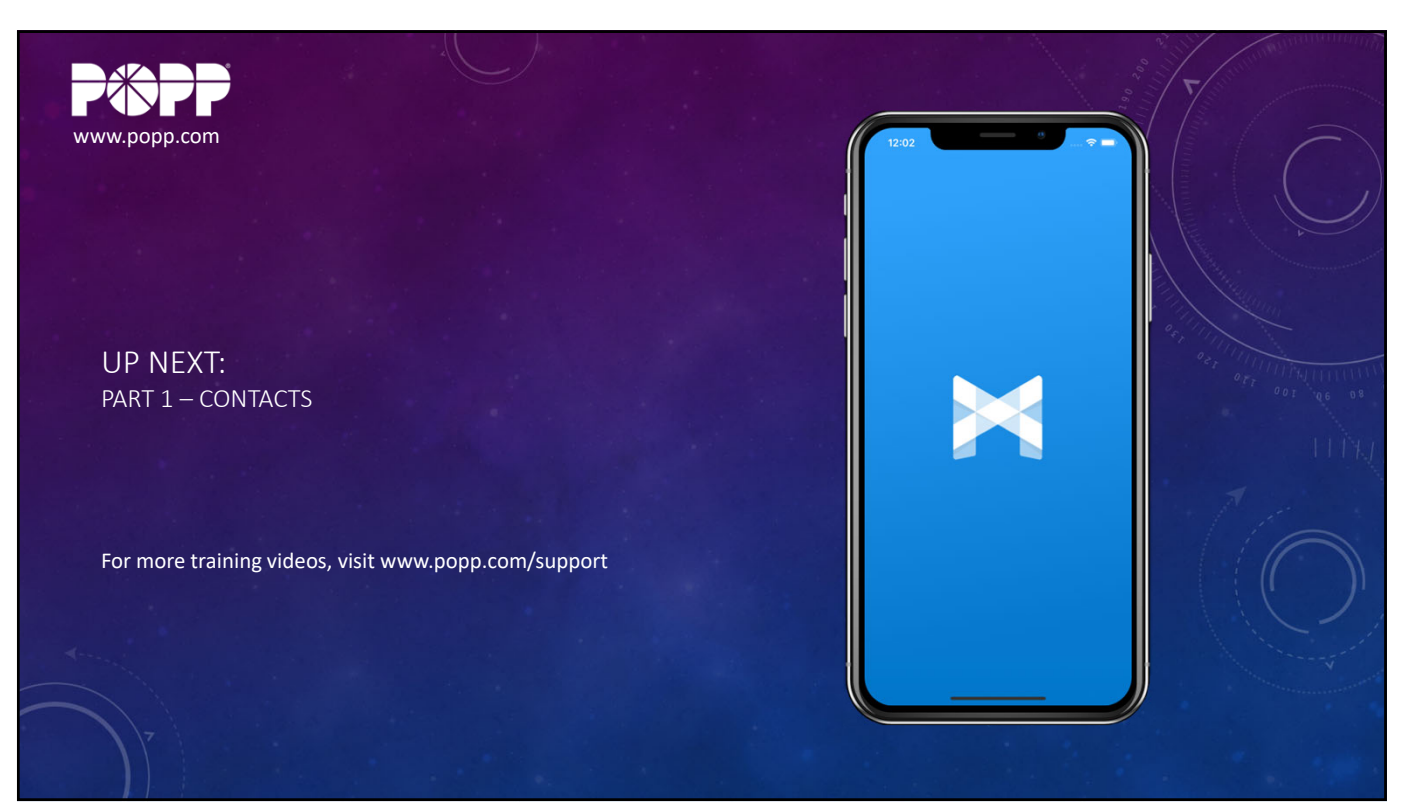

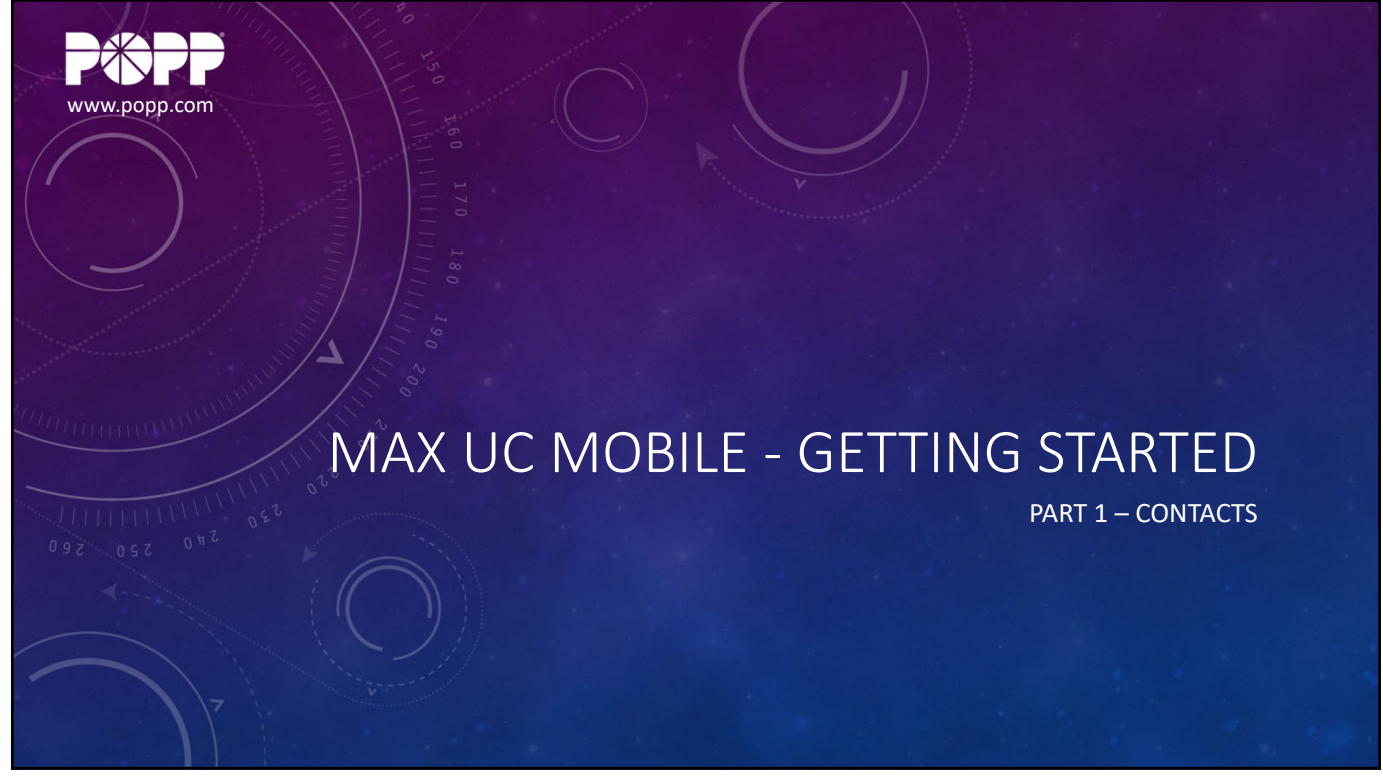

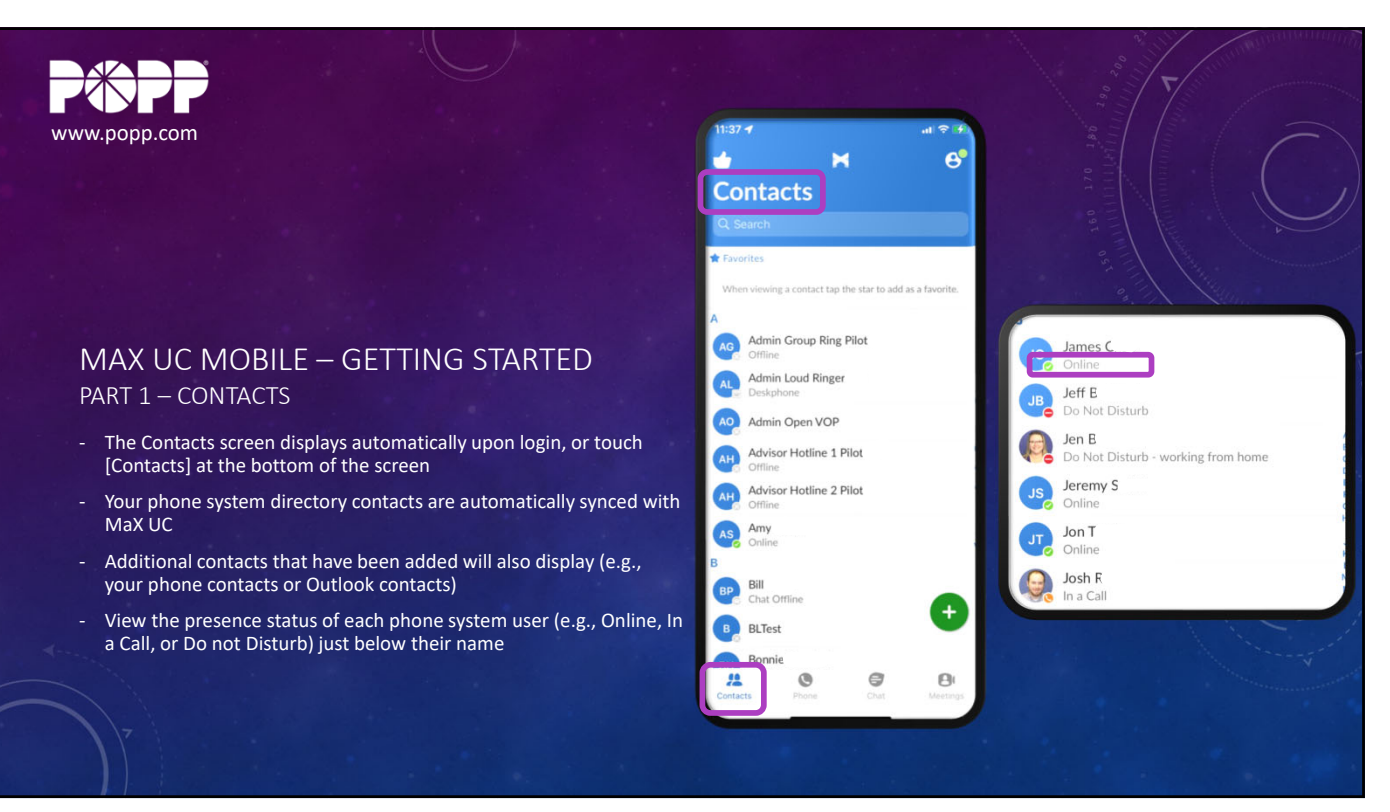

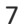

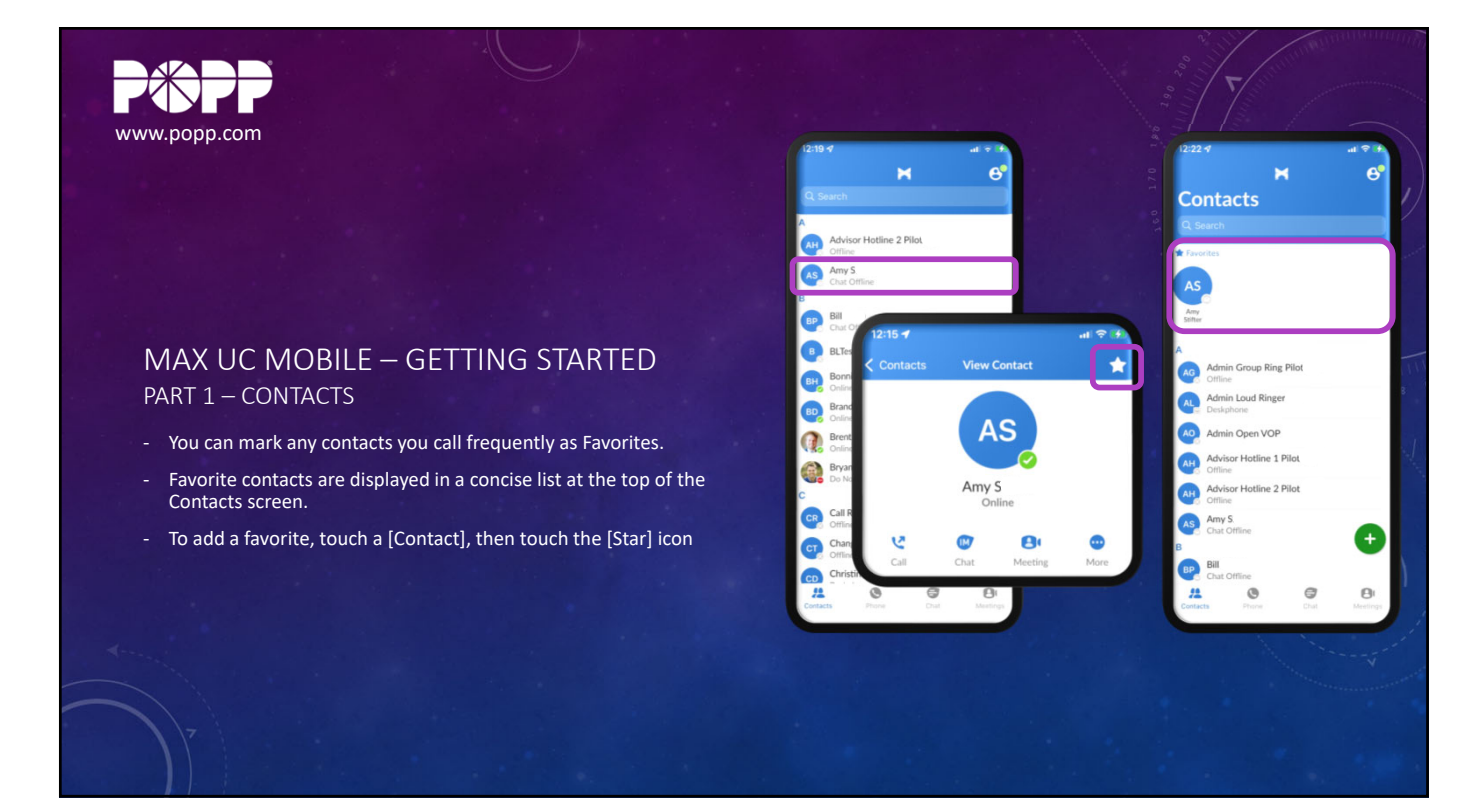

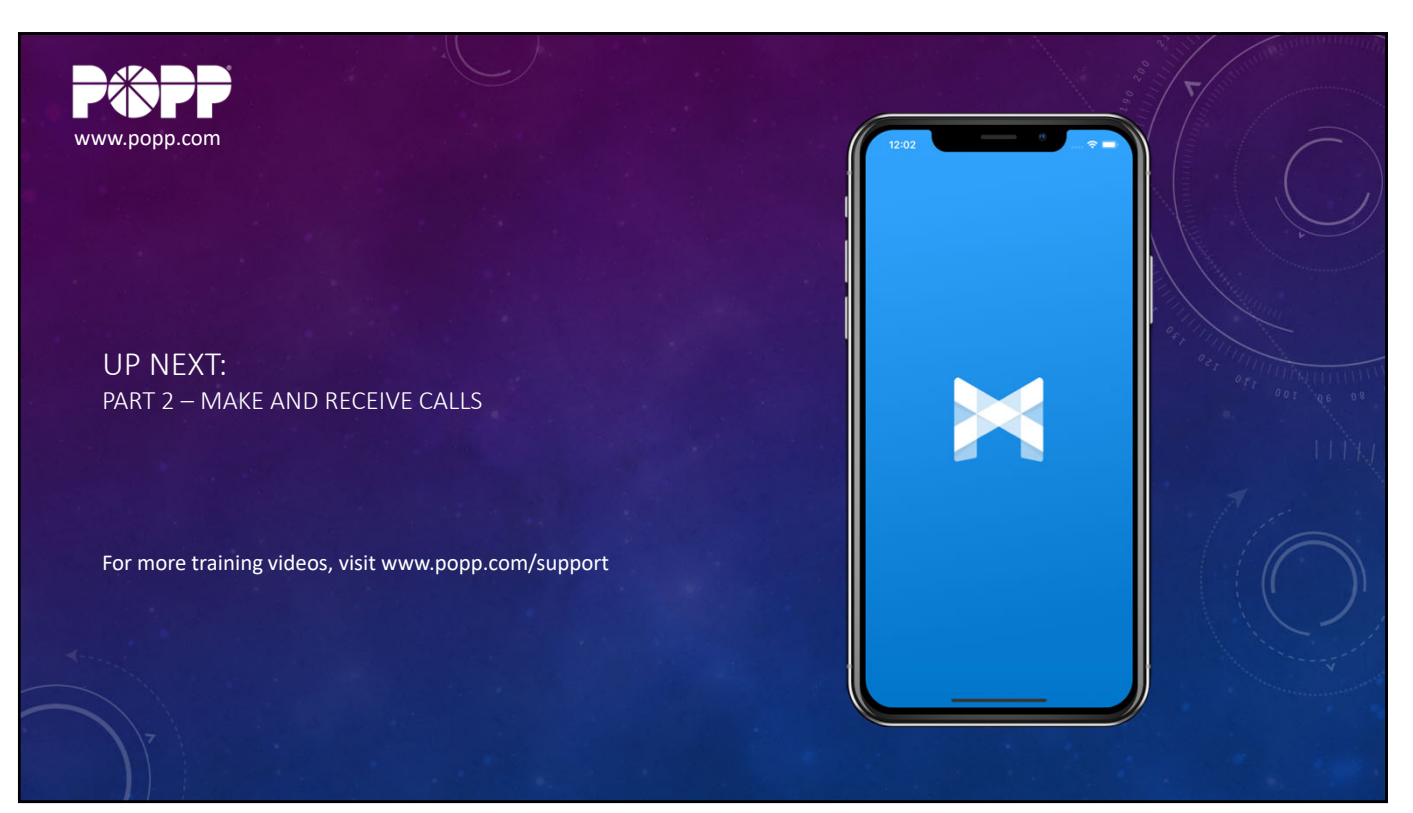

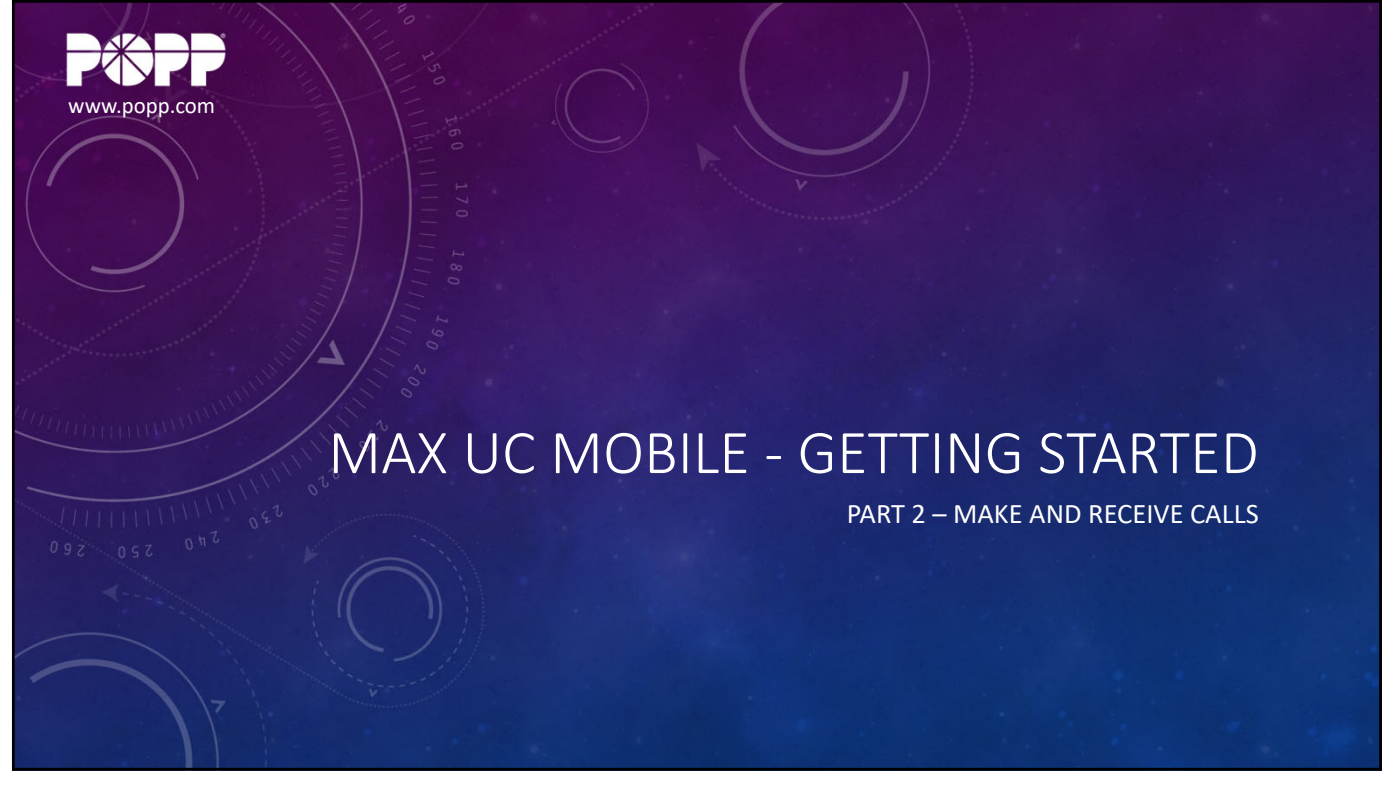

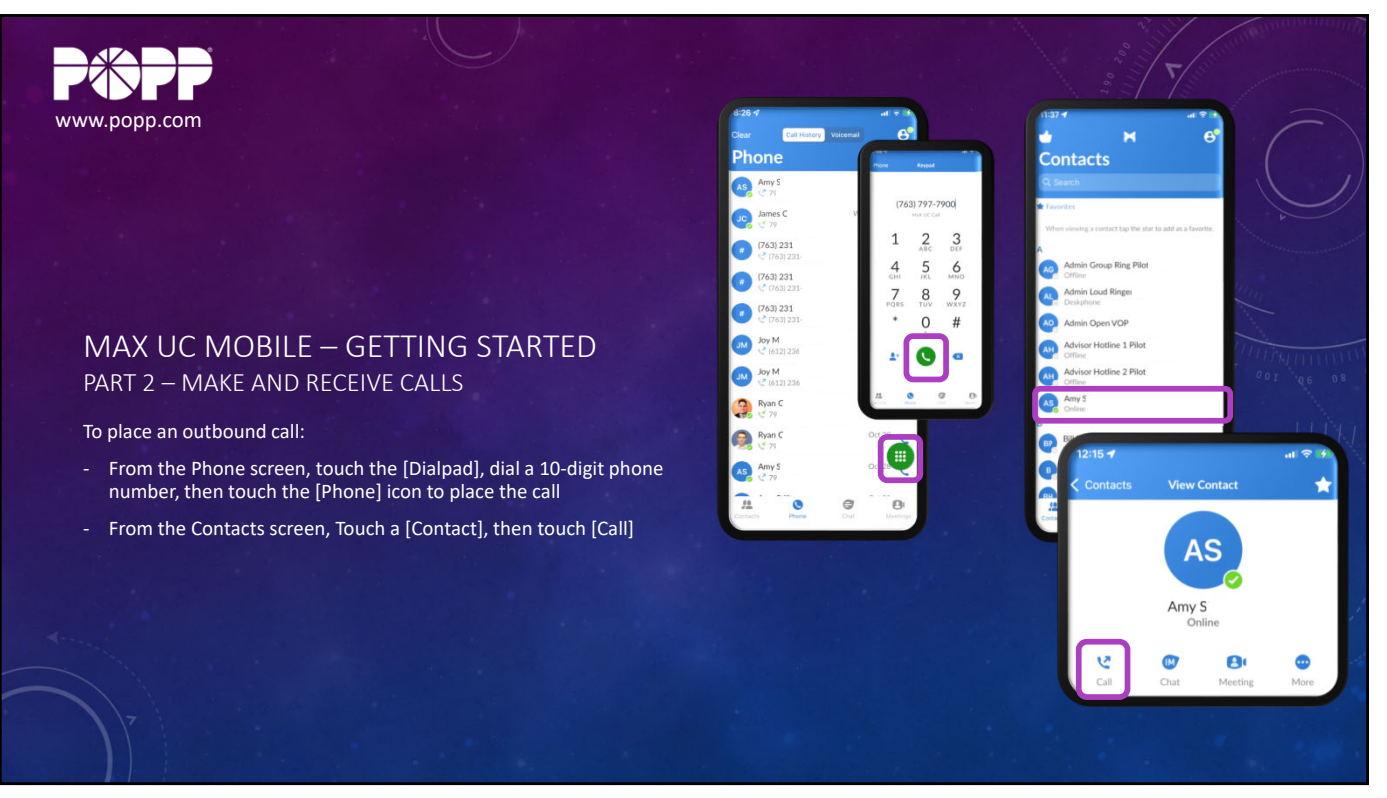

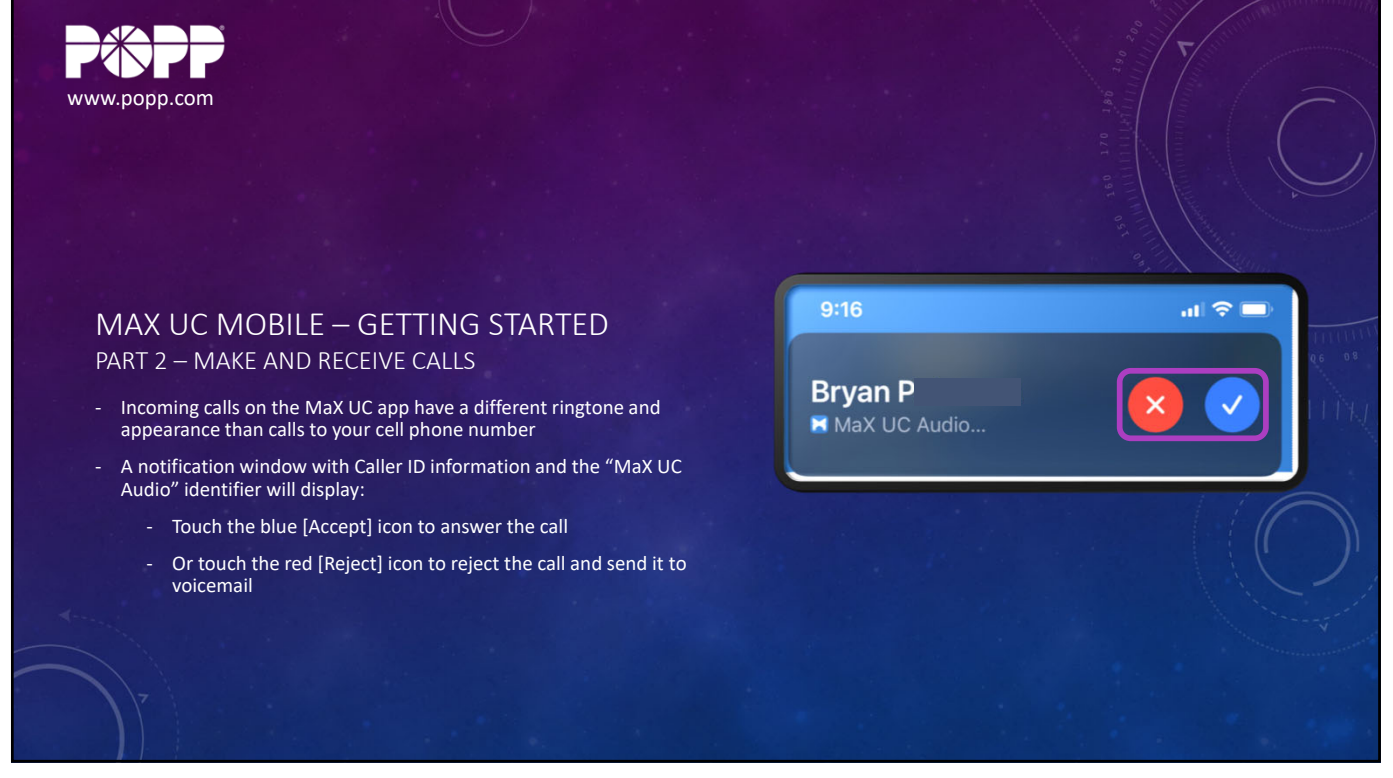

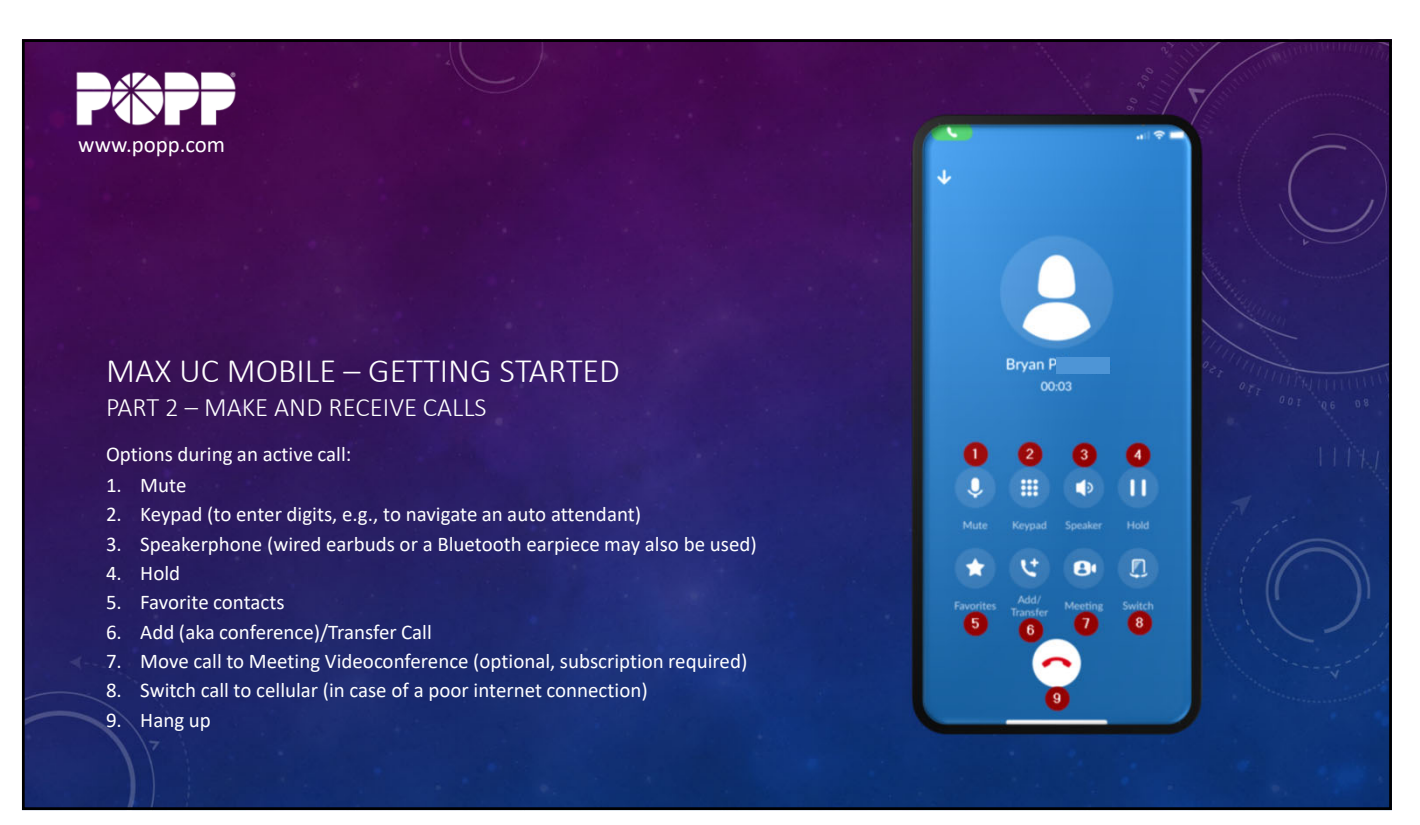

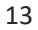

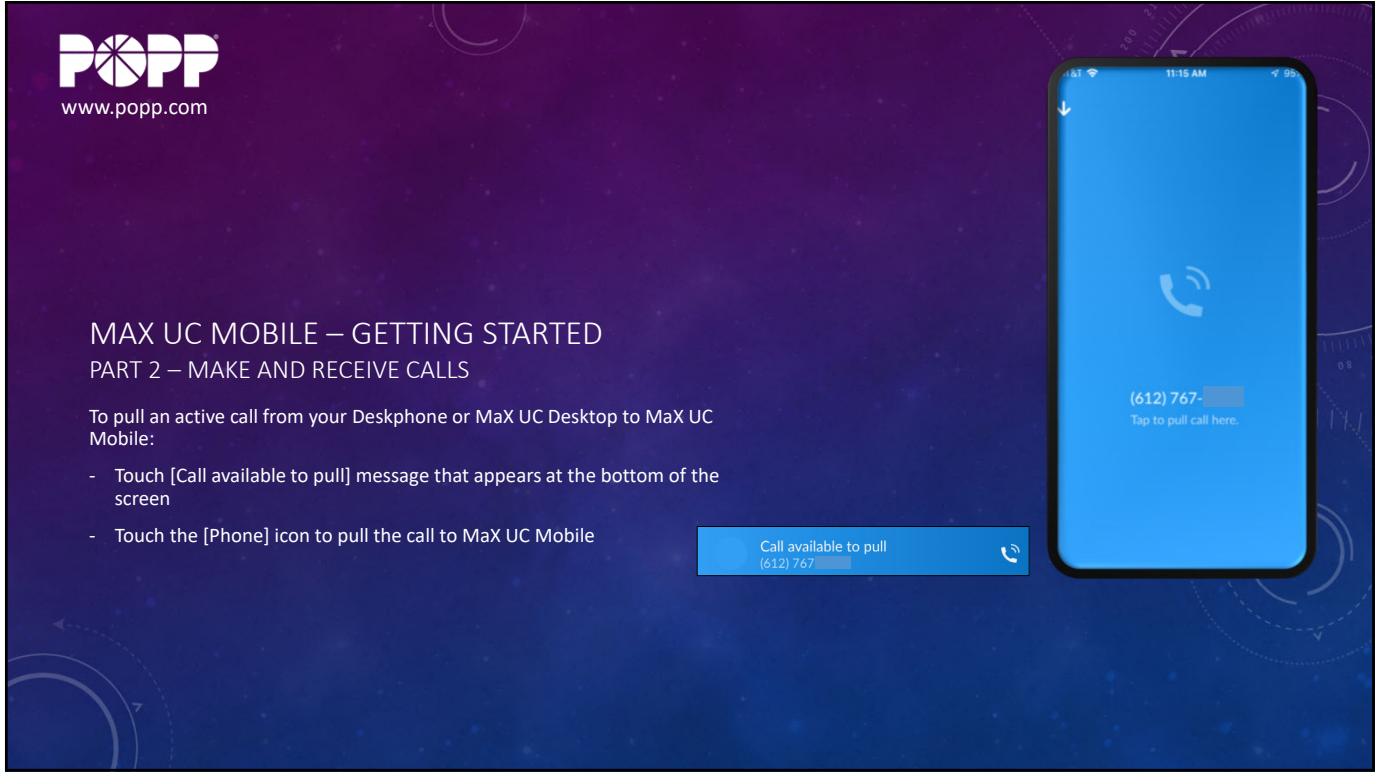

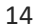

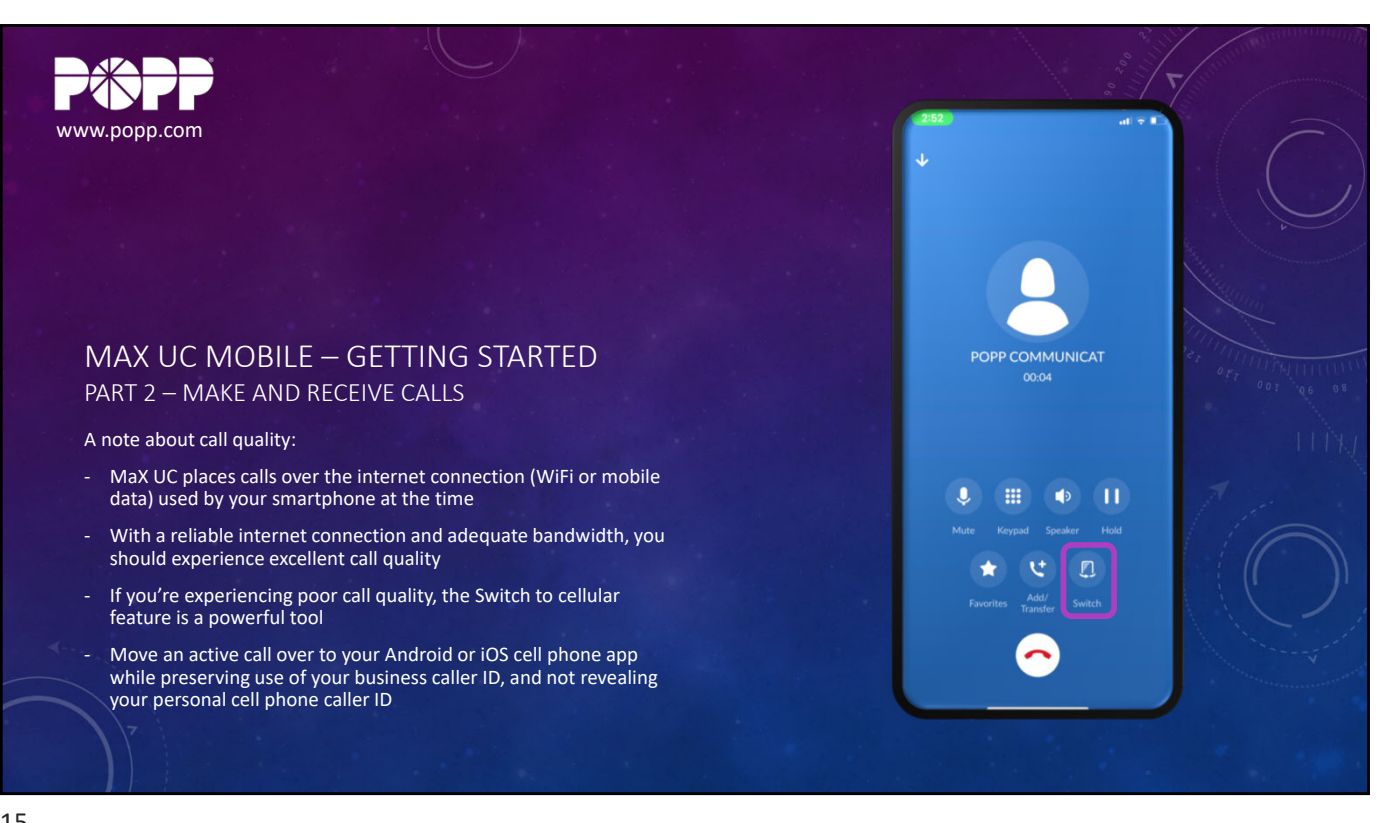

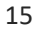

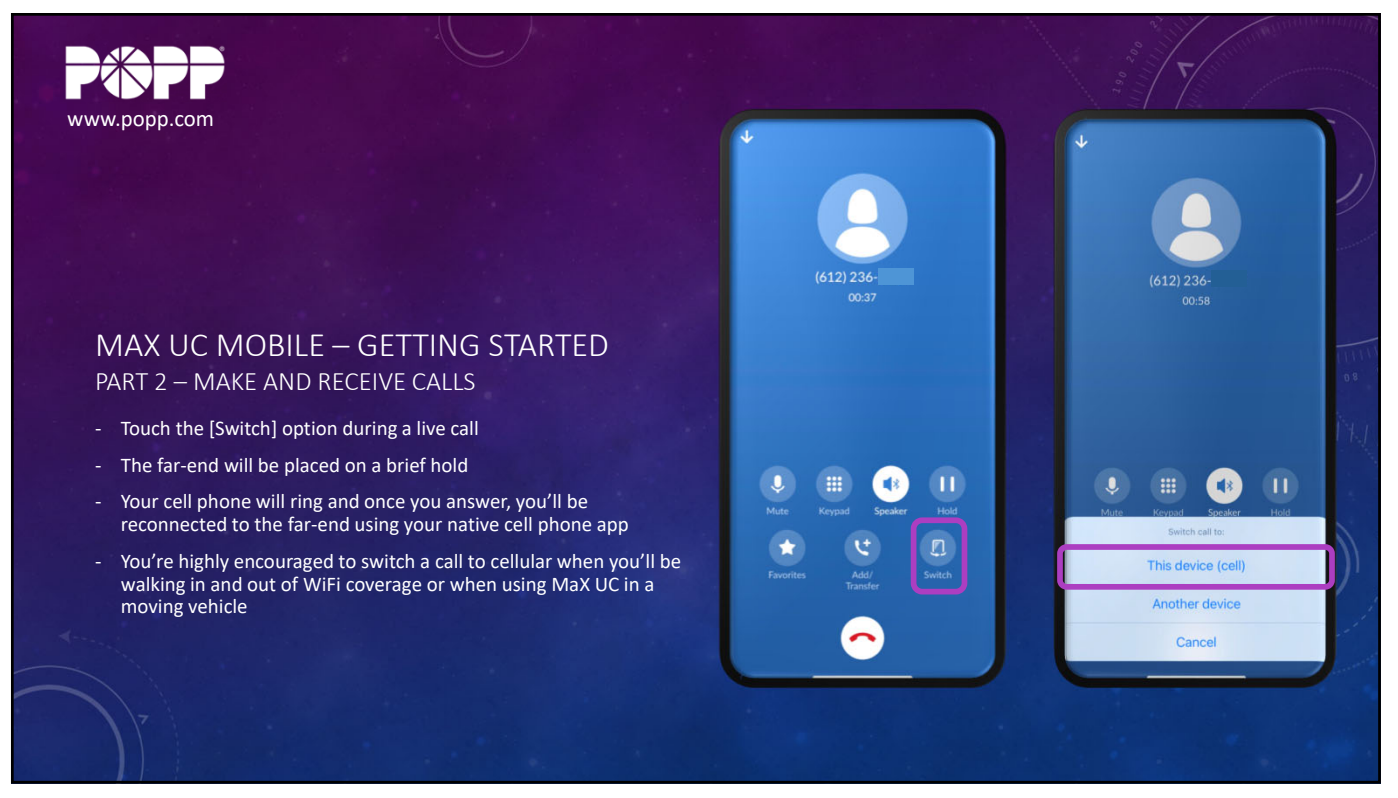

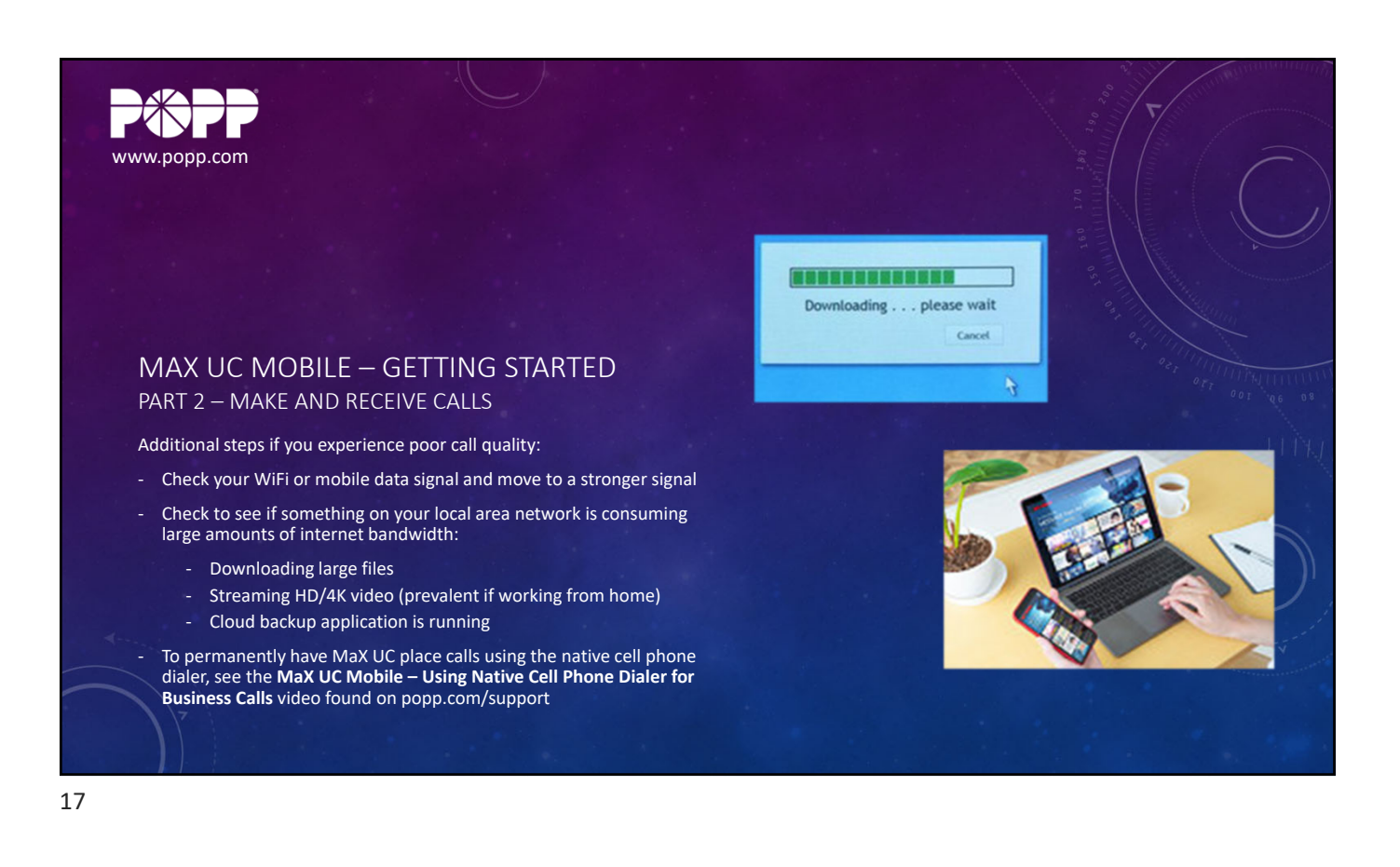

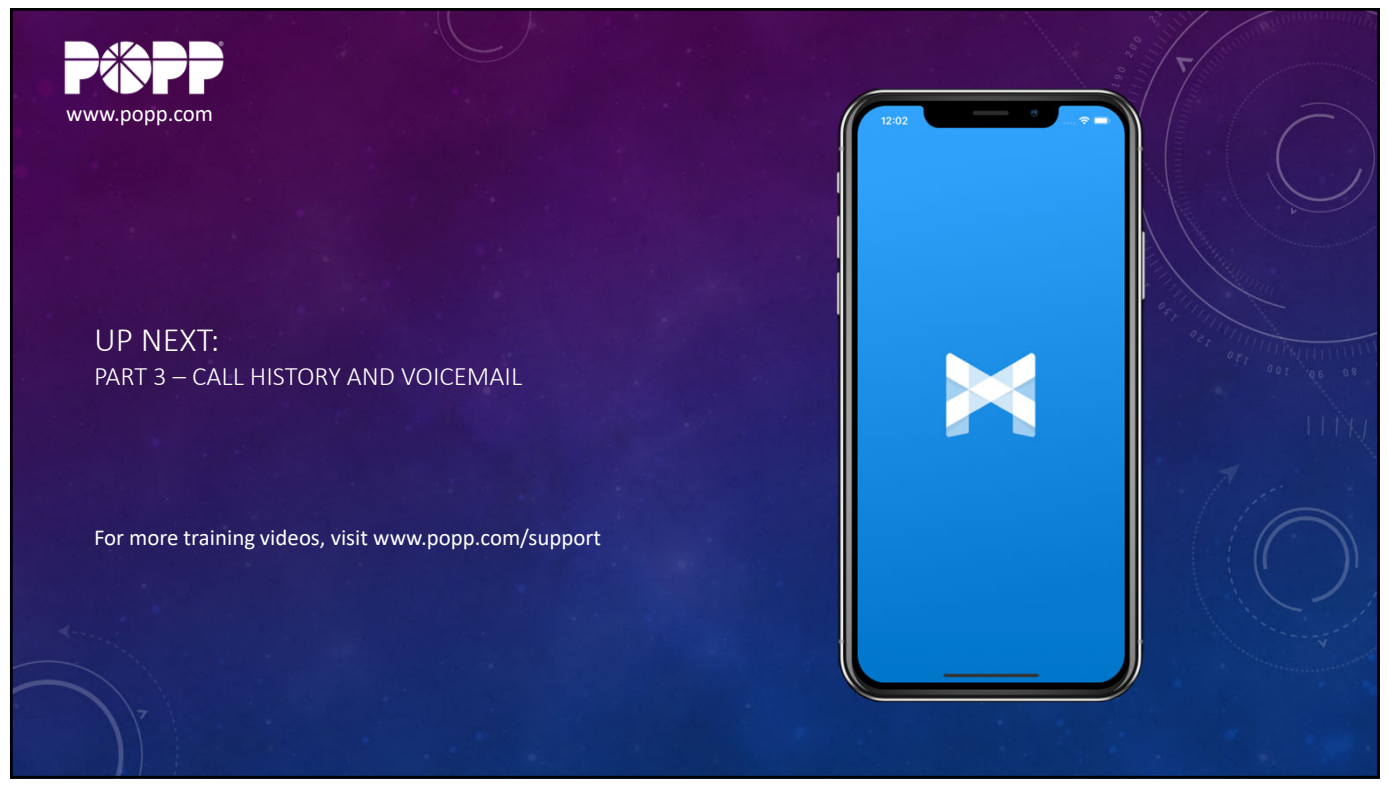

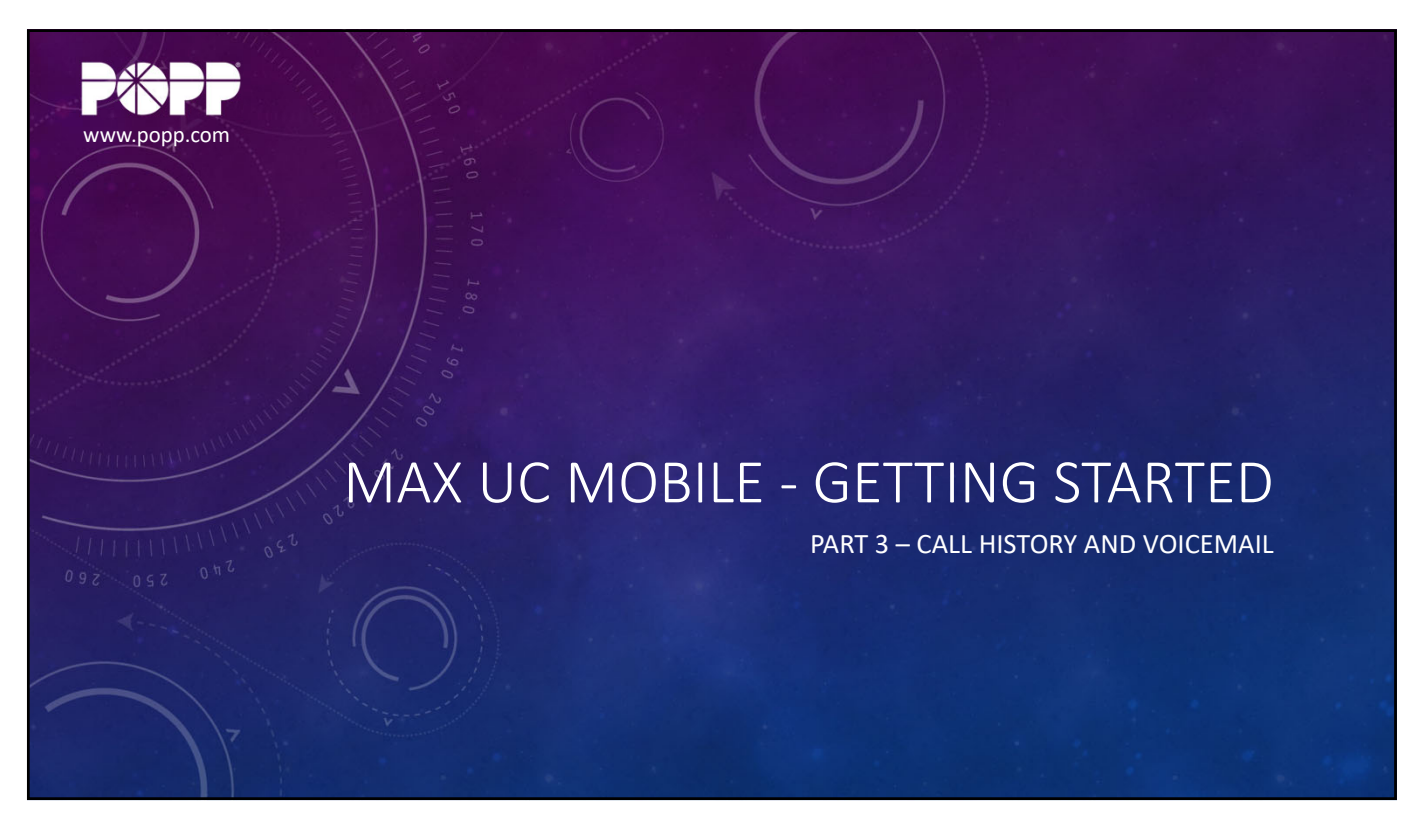

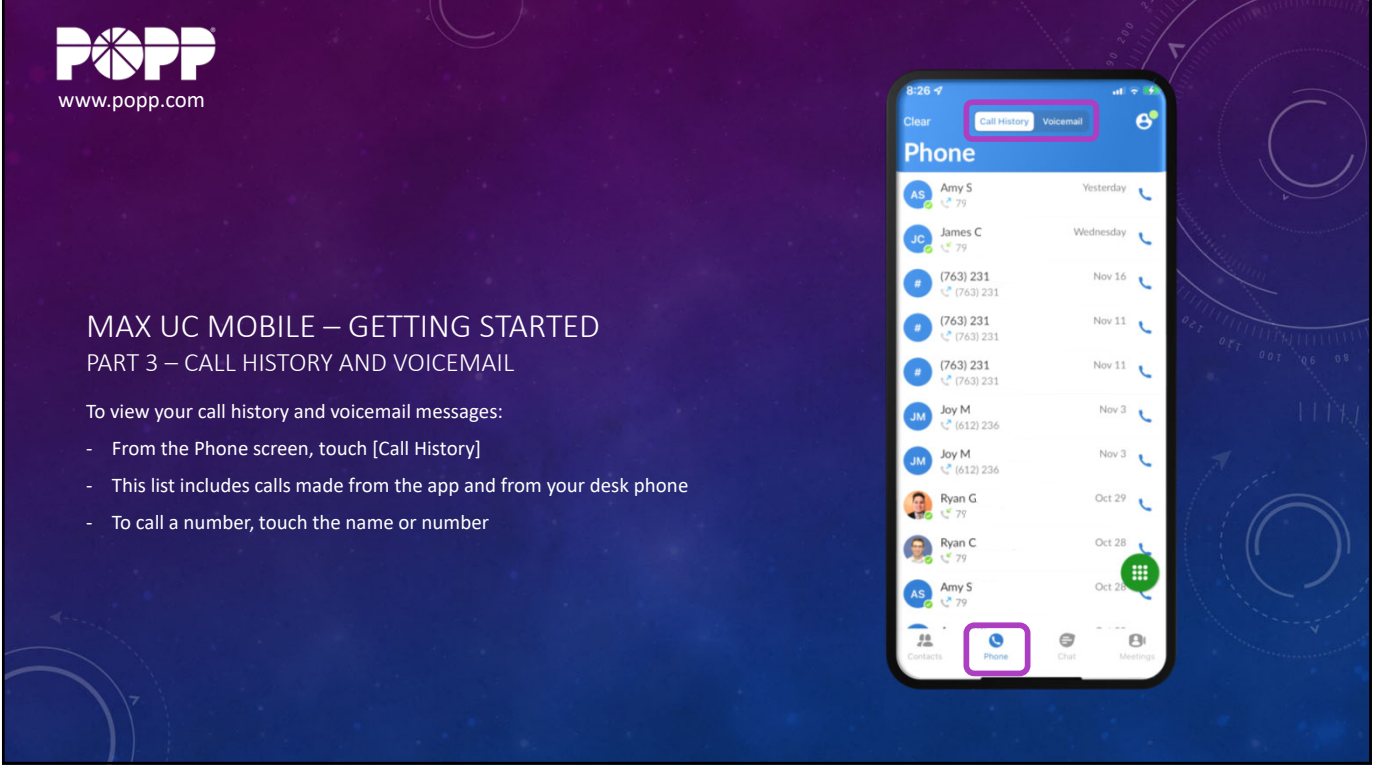

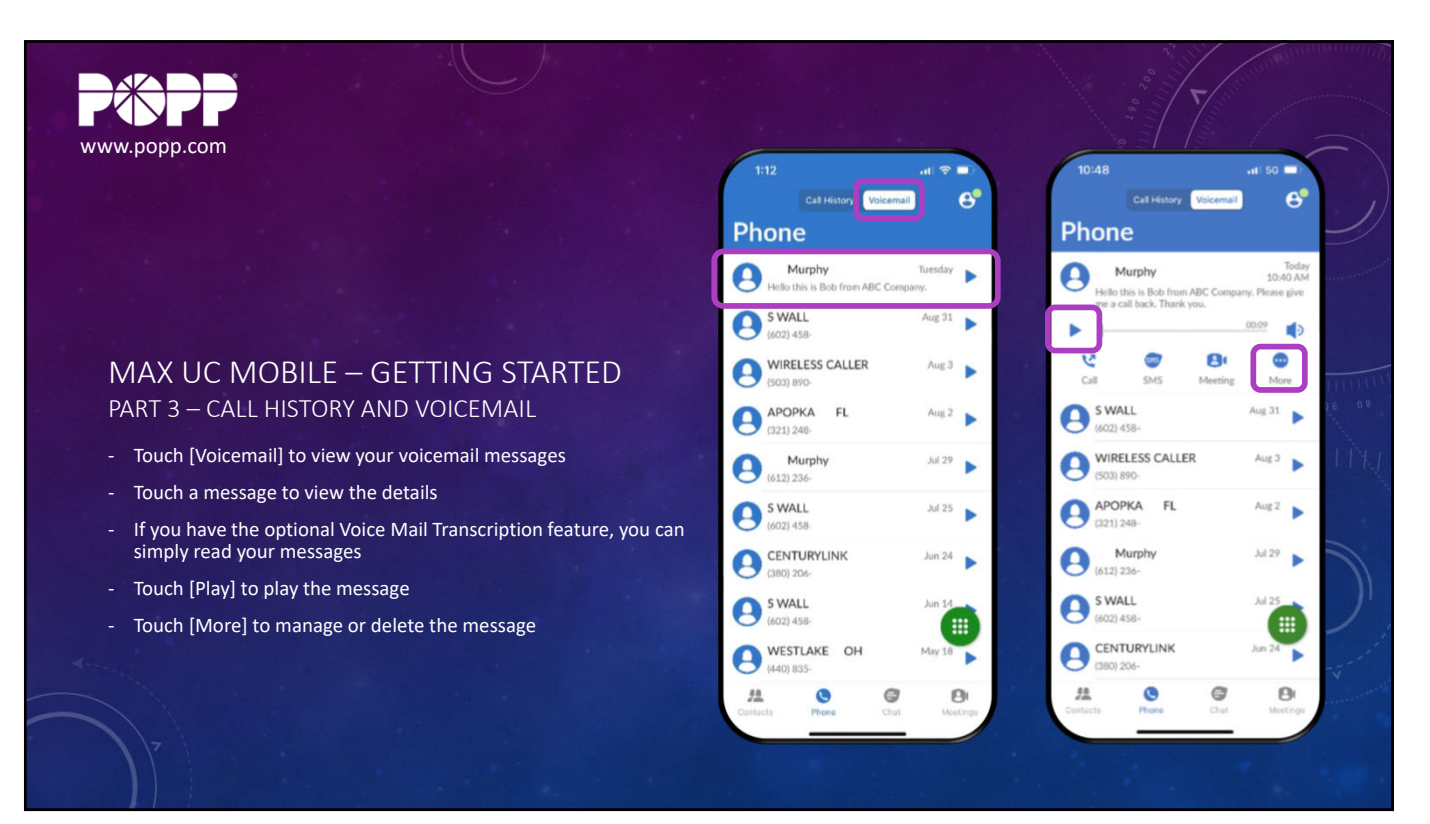

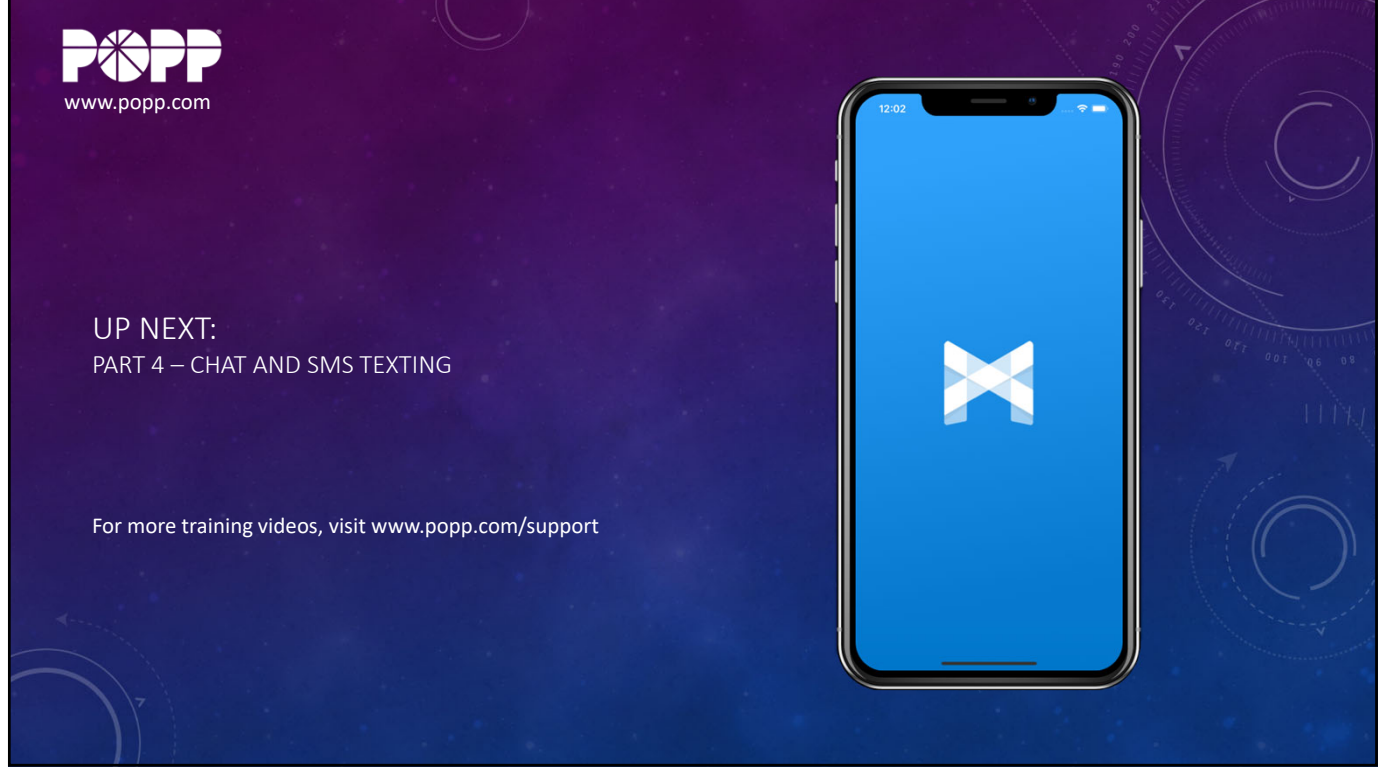

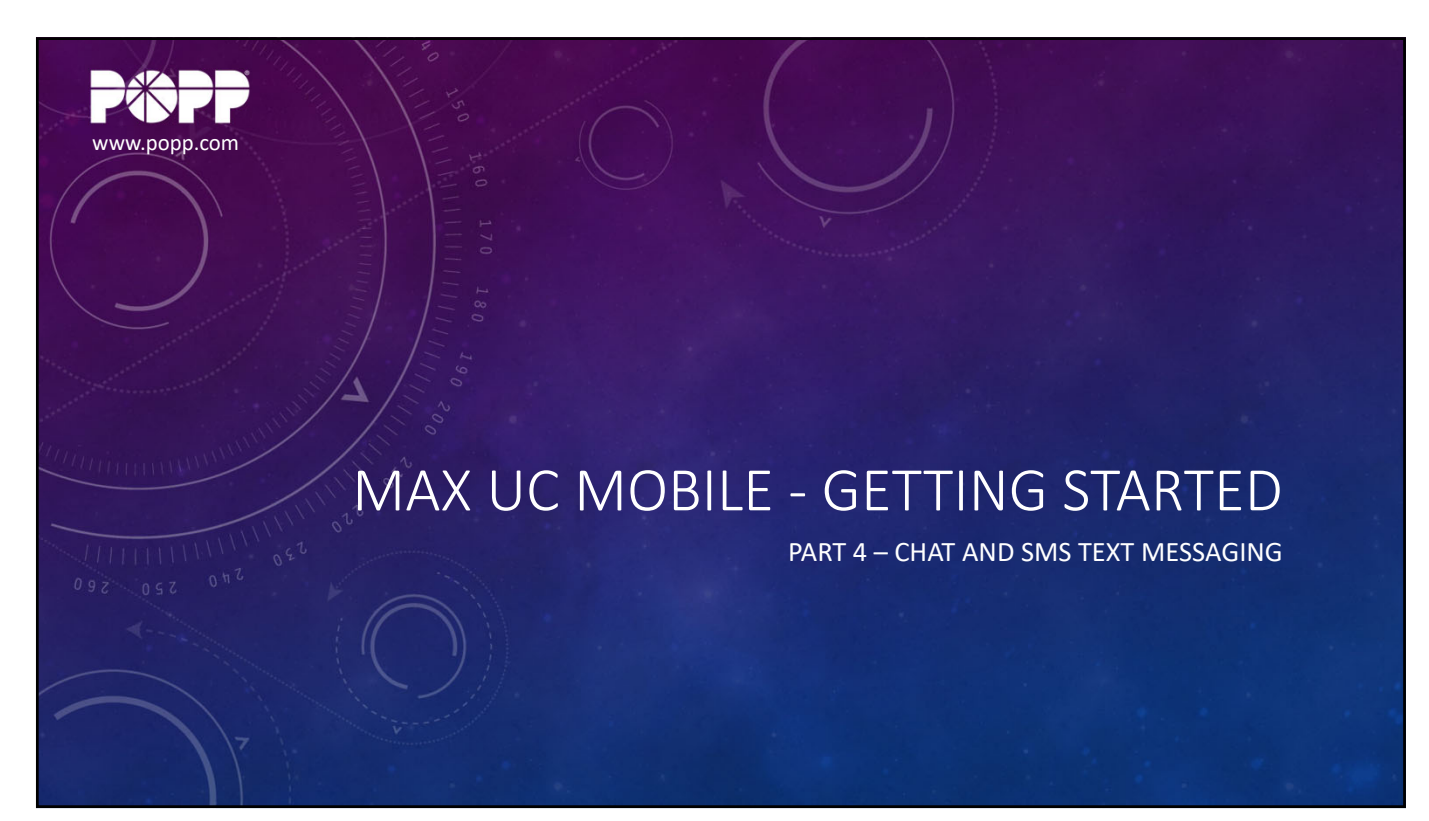

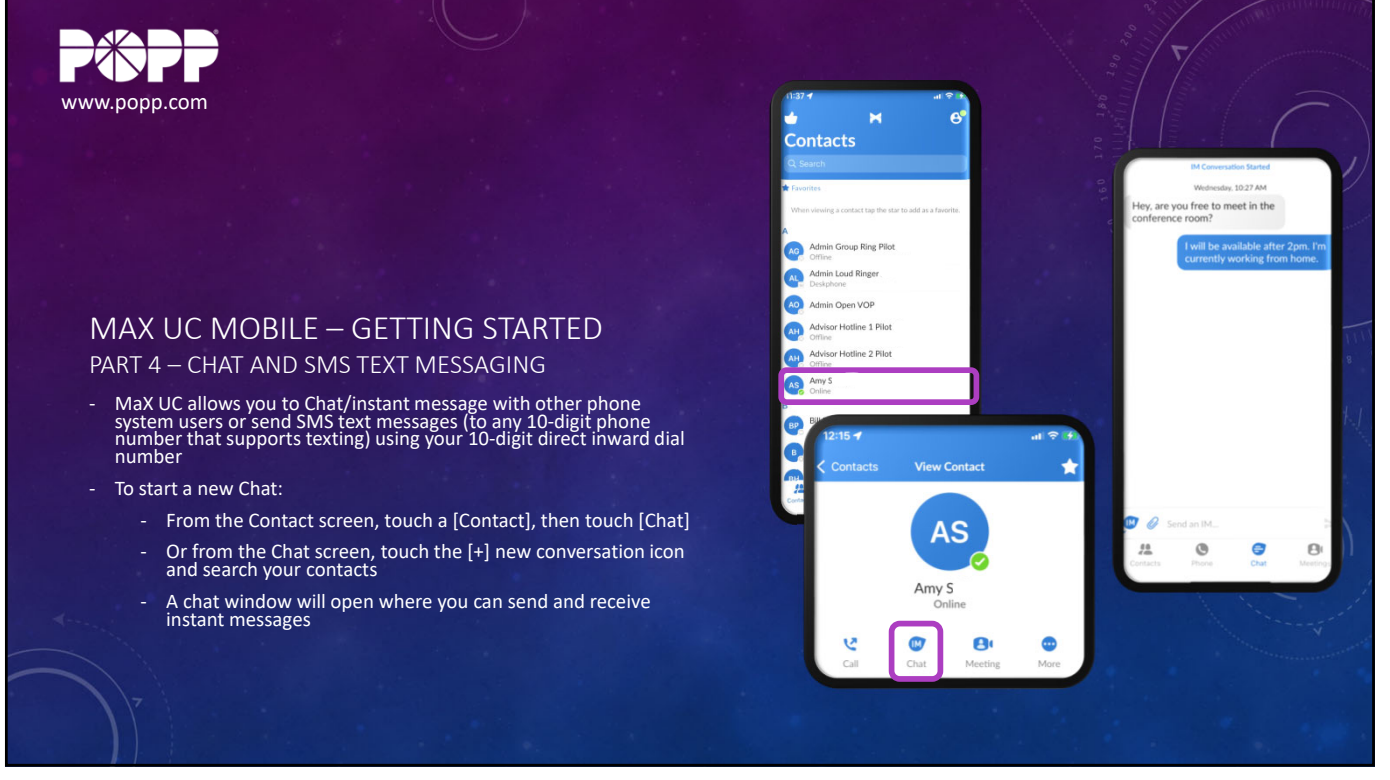

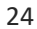

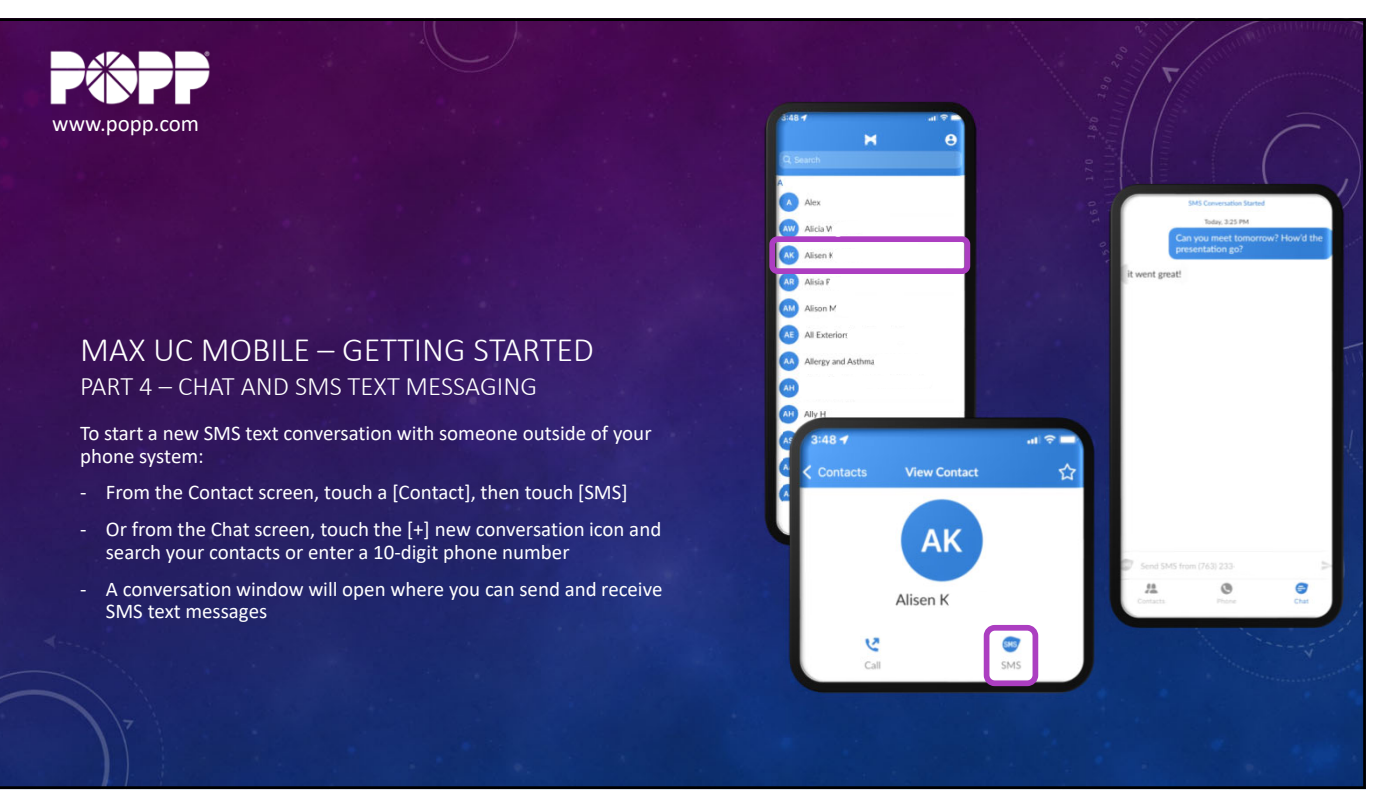

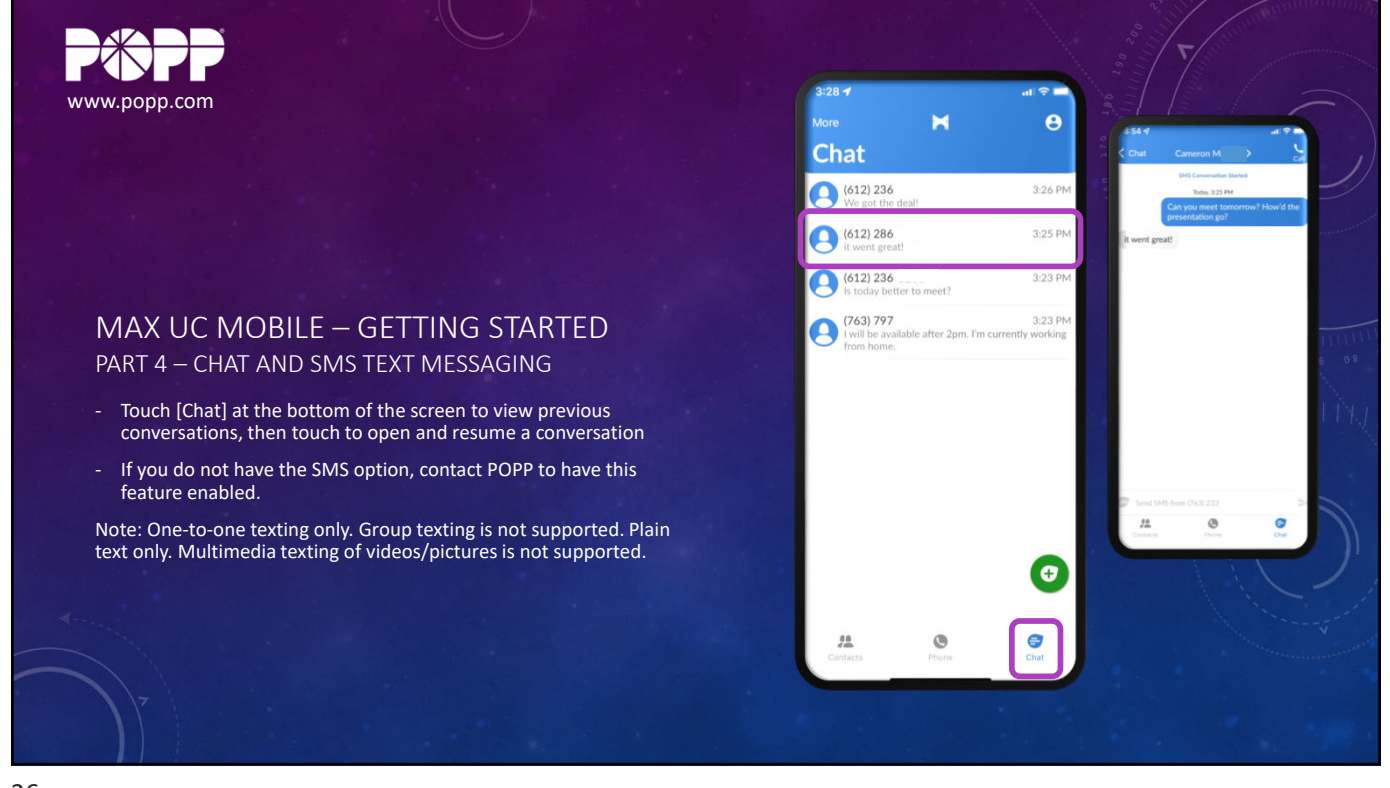

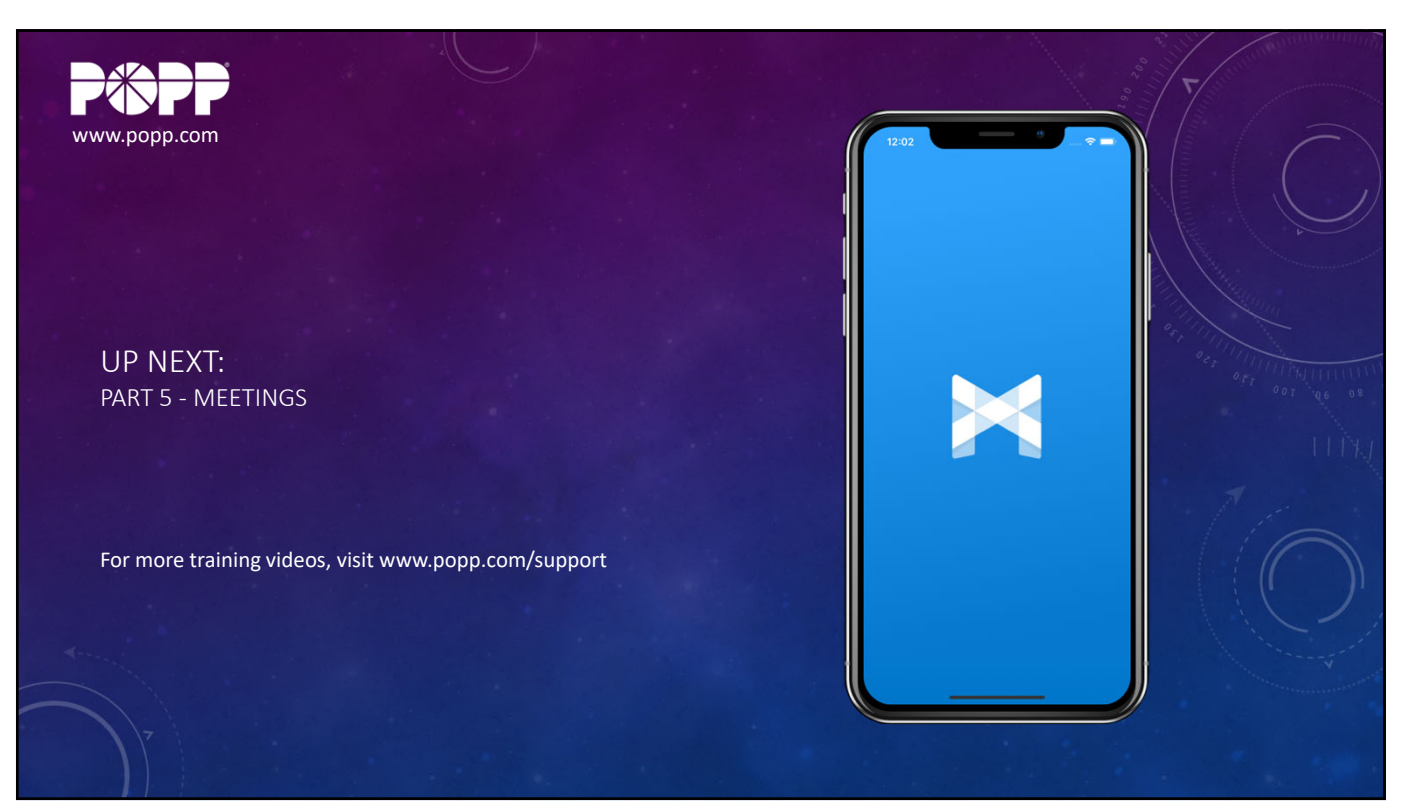

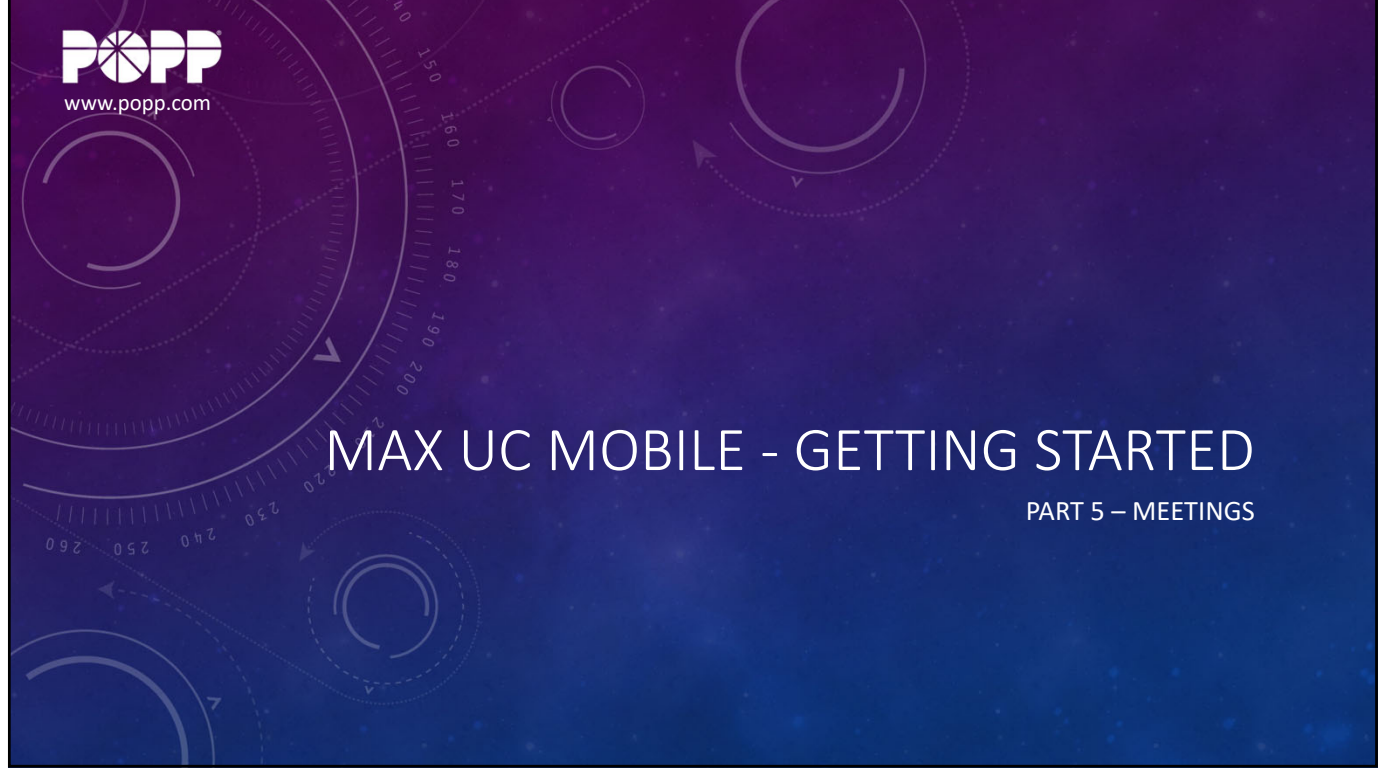

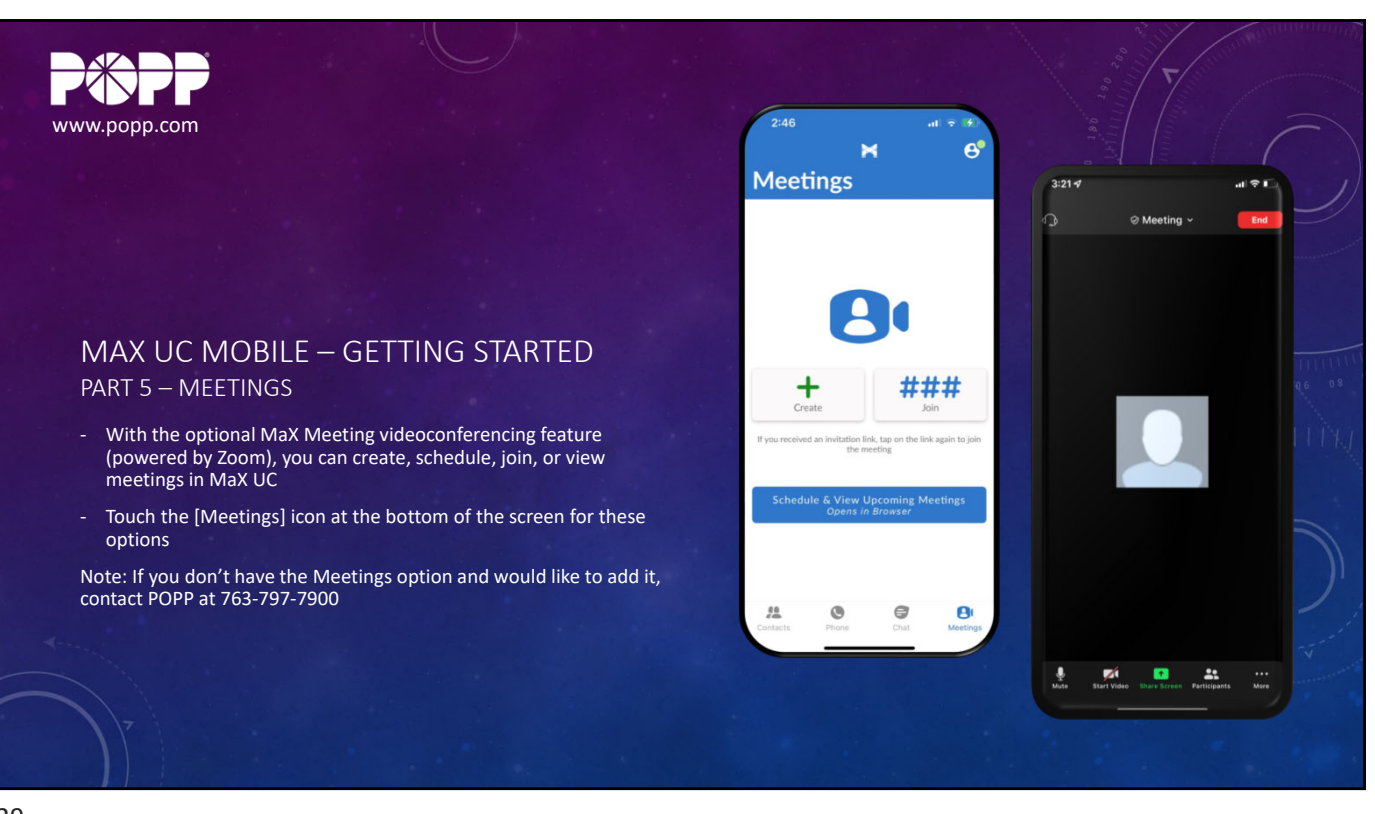

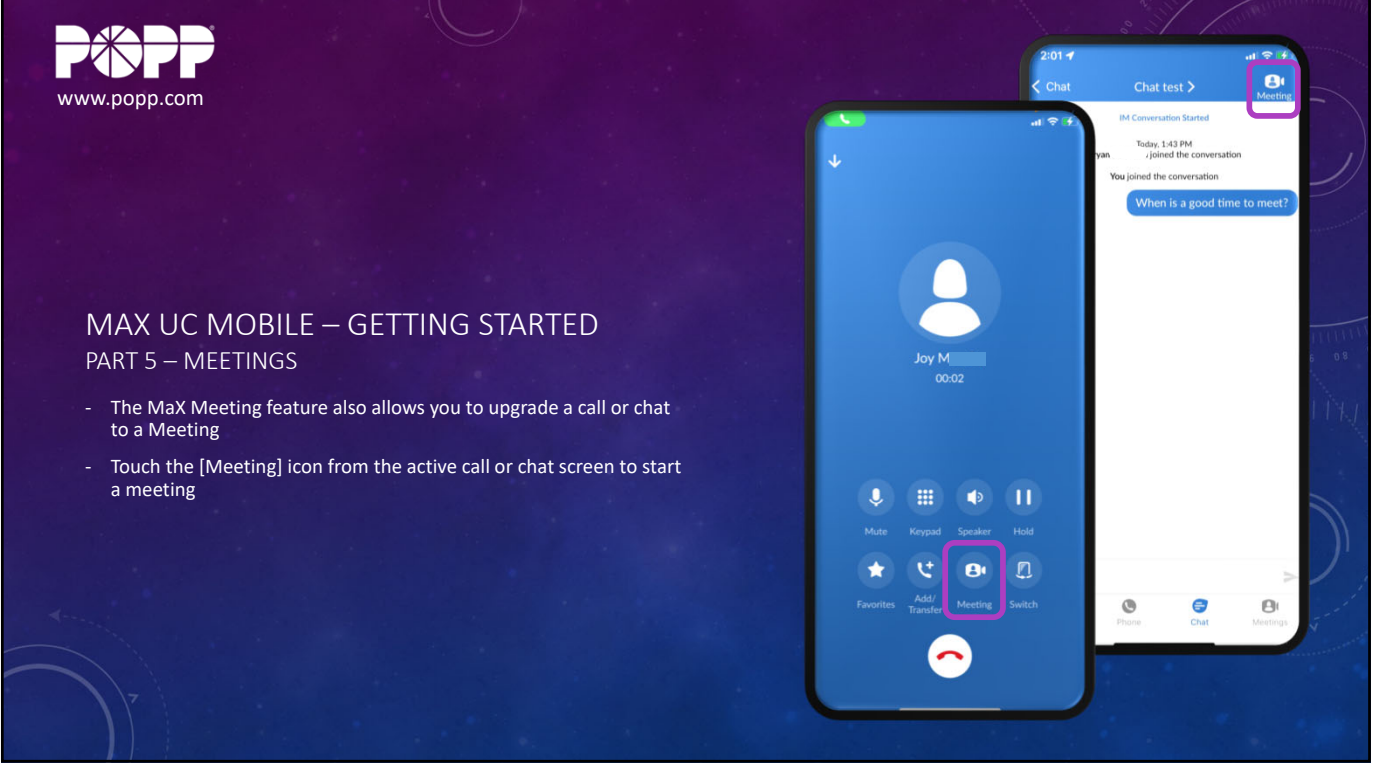

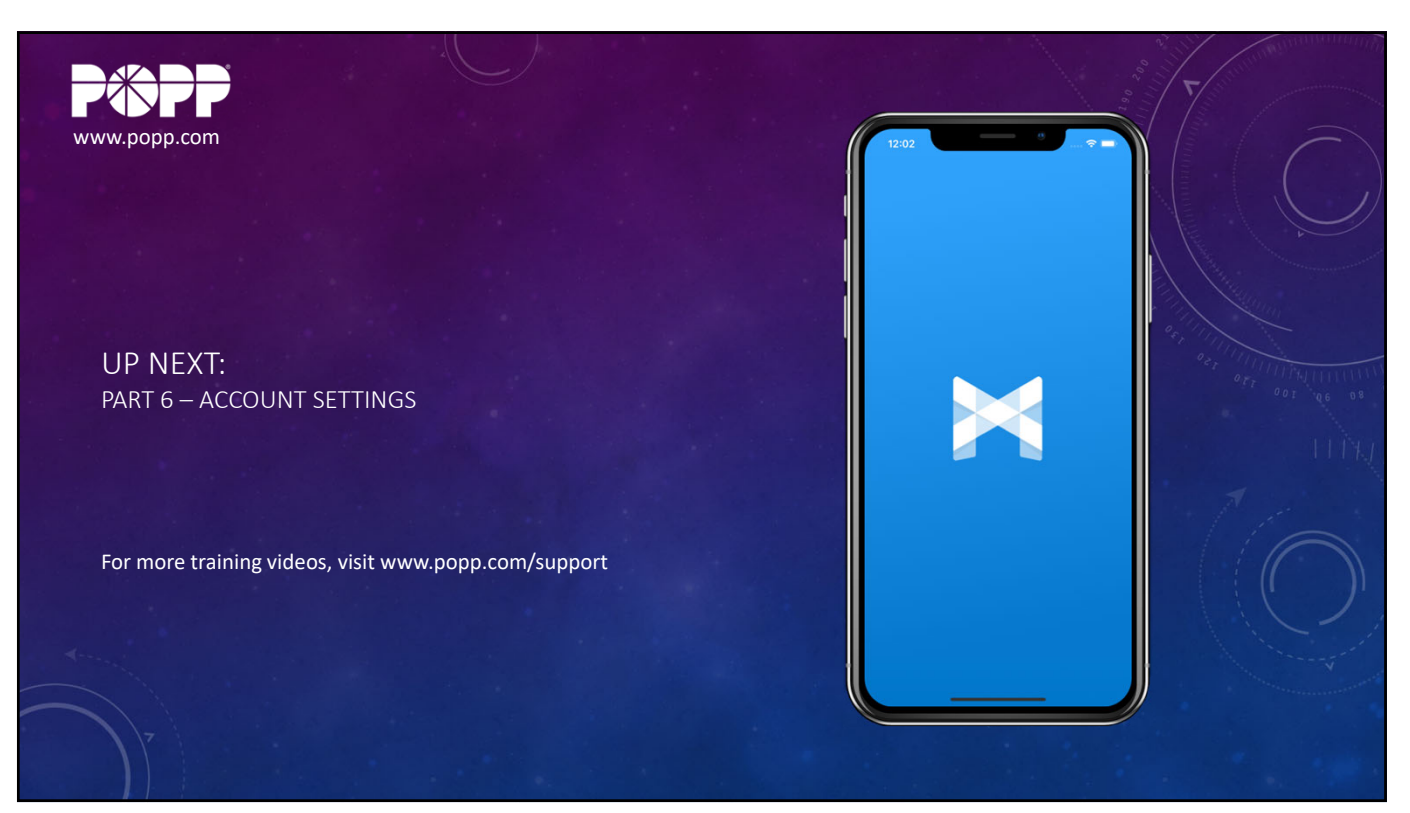

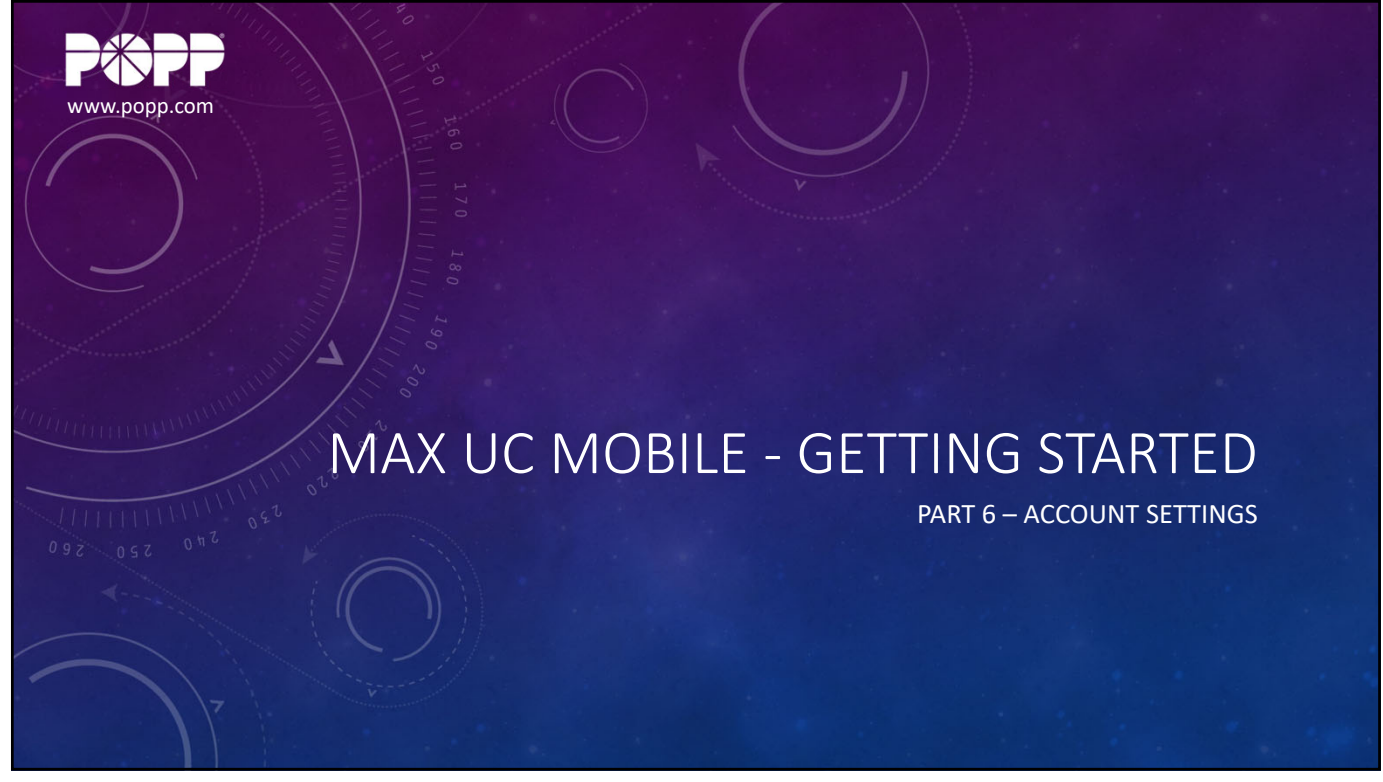

## MaX UC Mobile - Getting Started - Video Slides

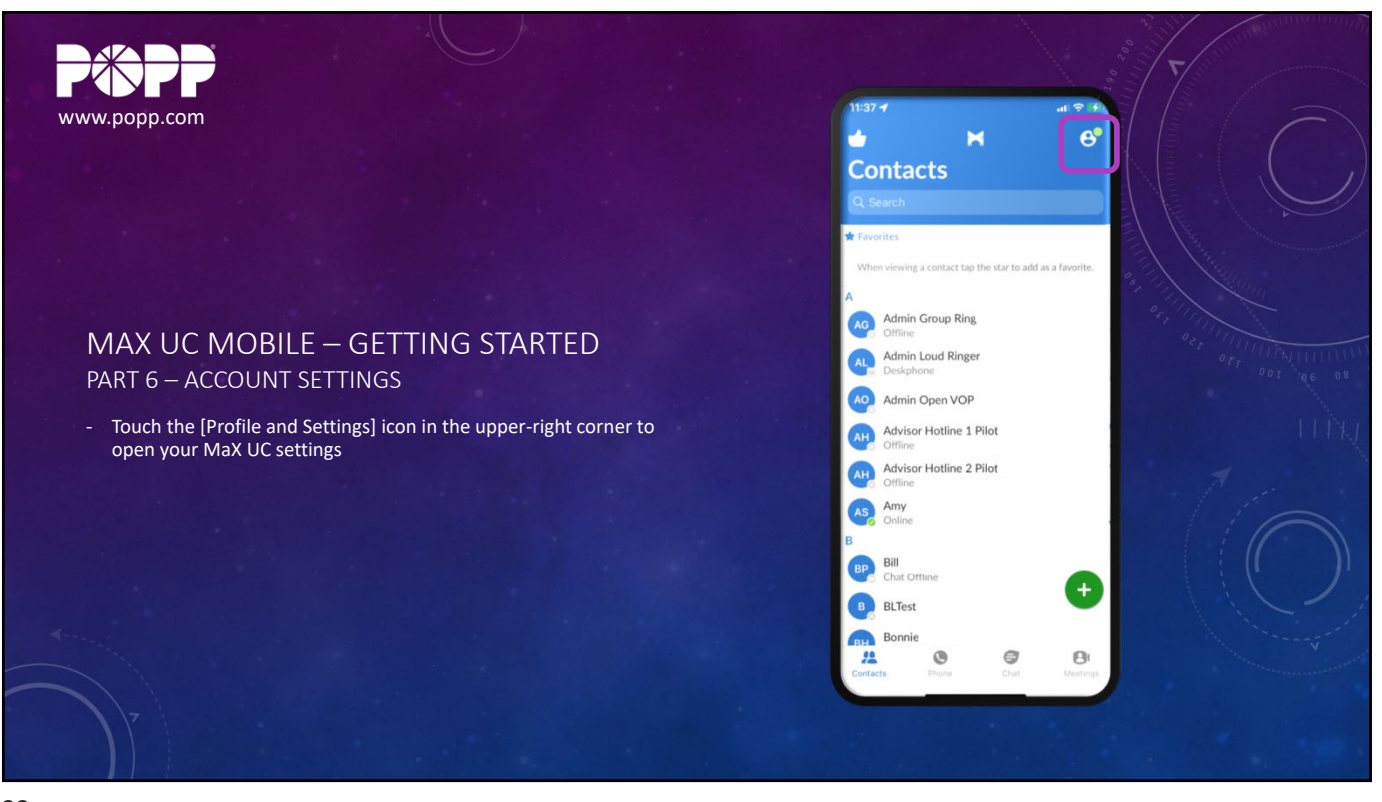

33

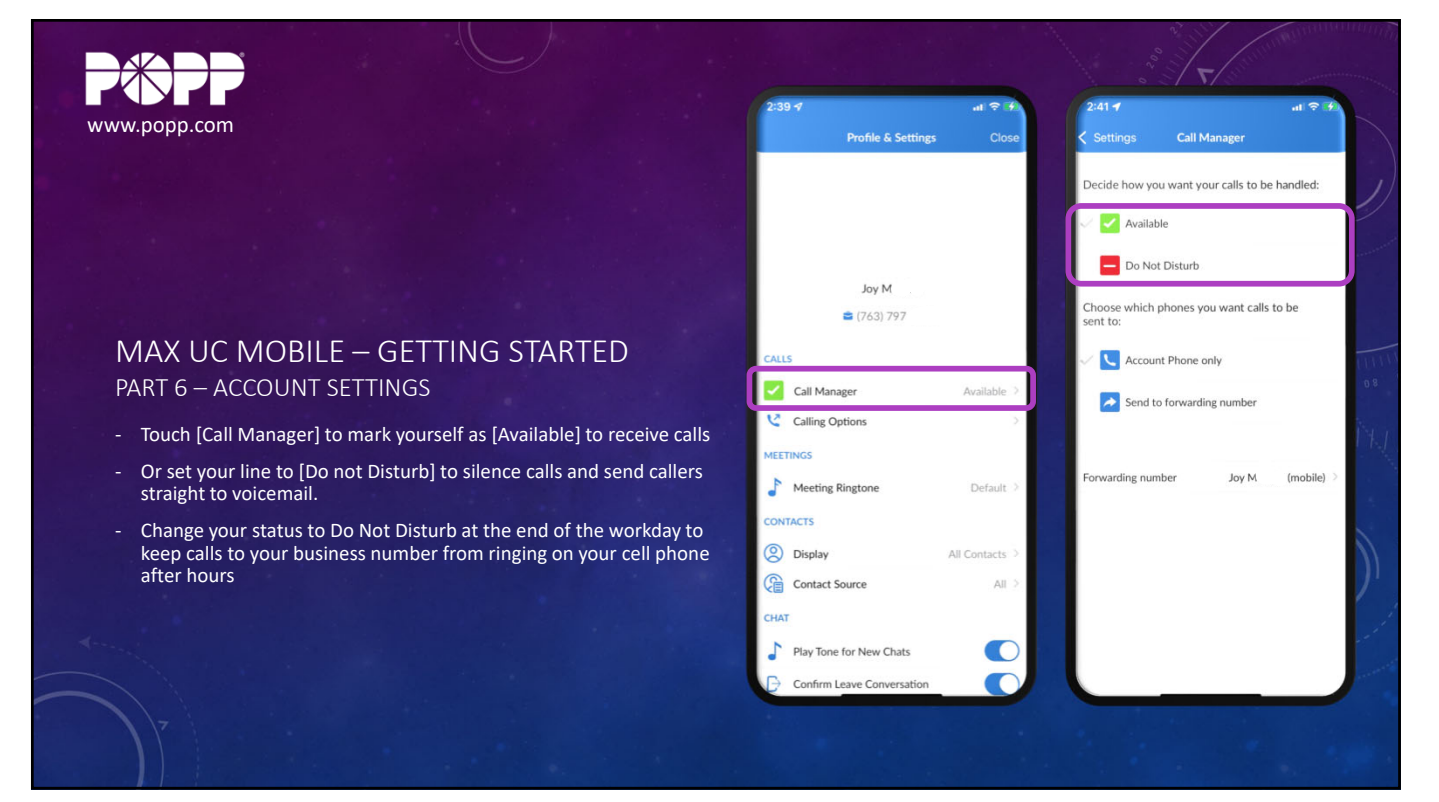

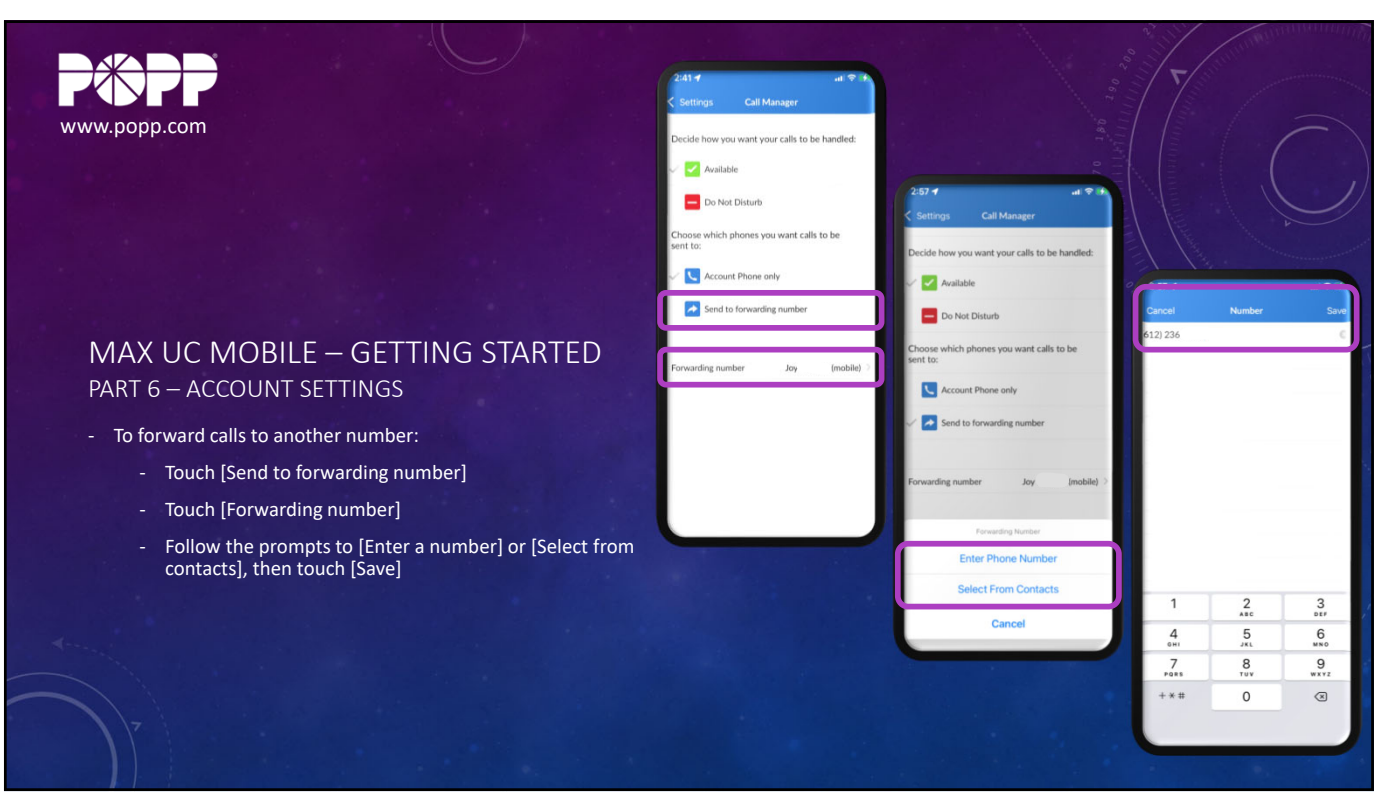

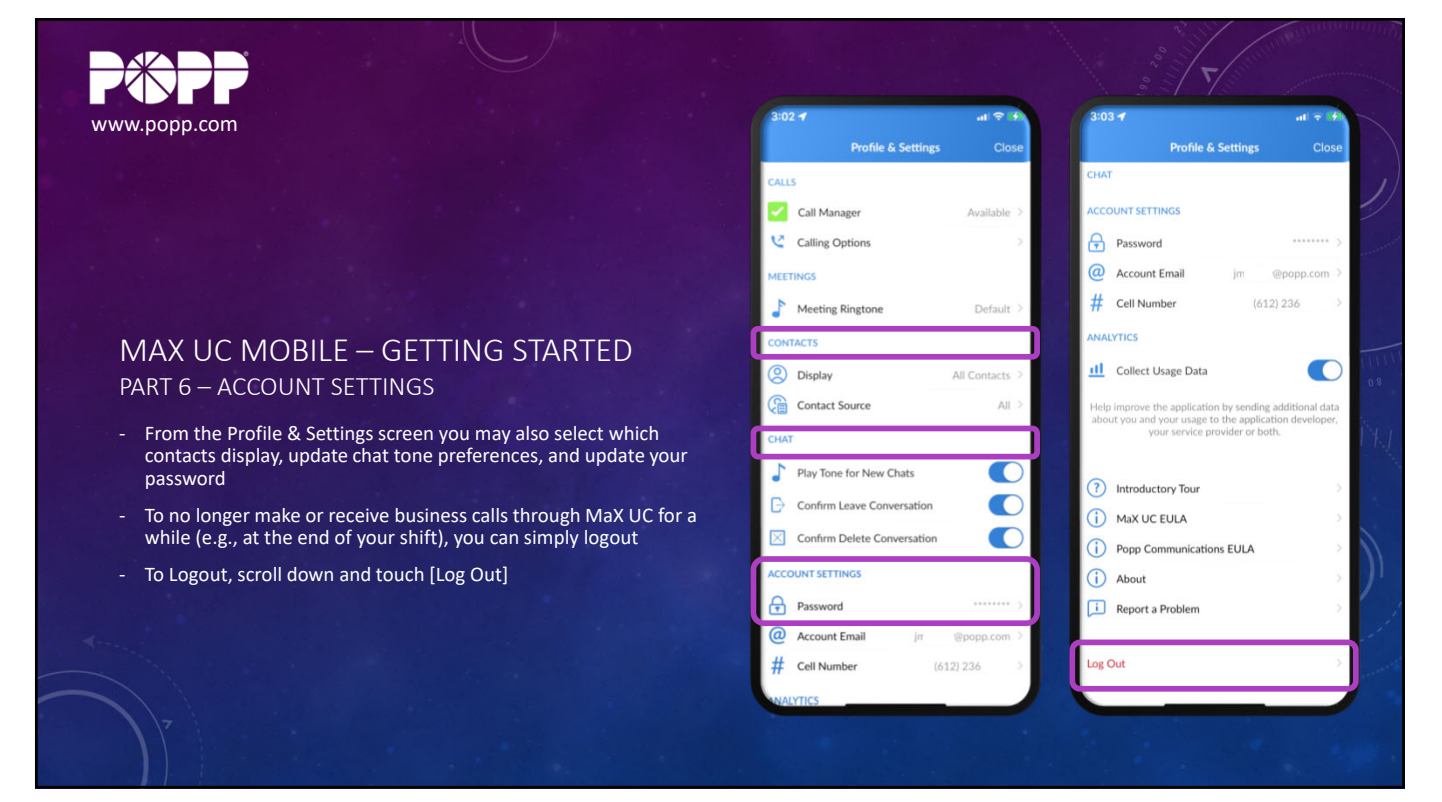

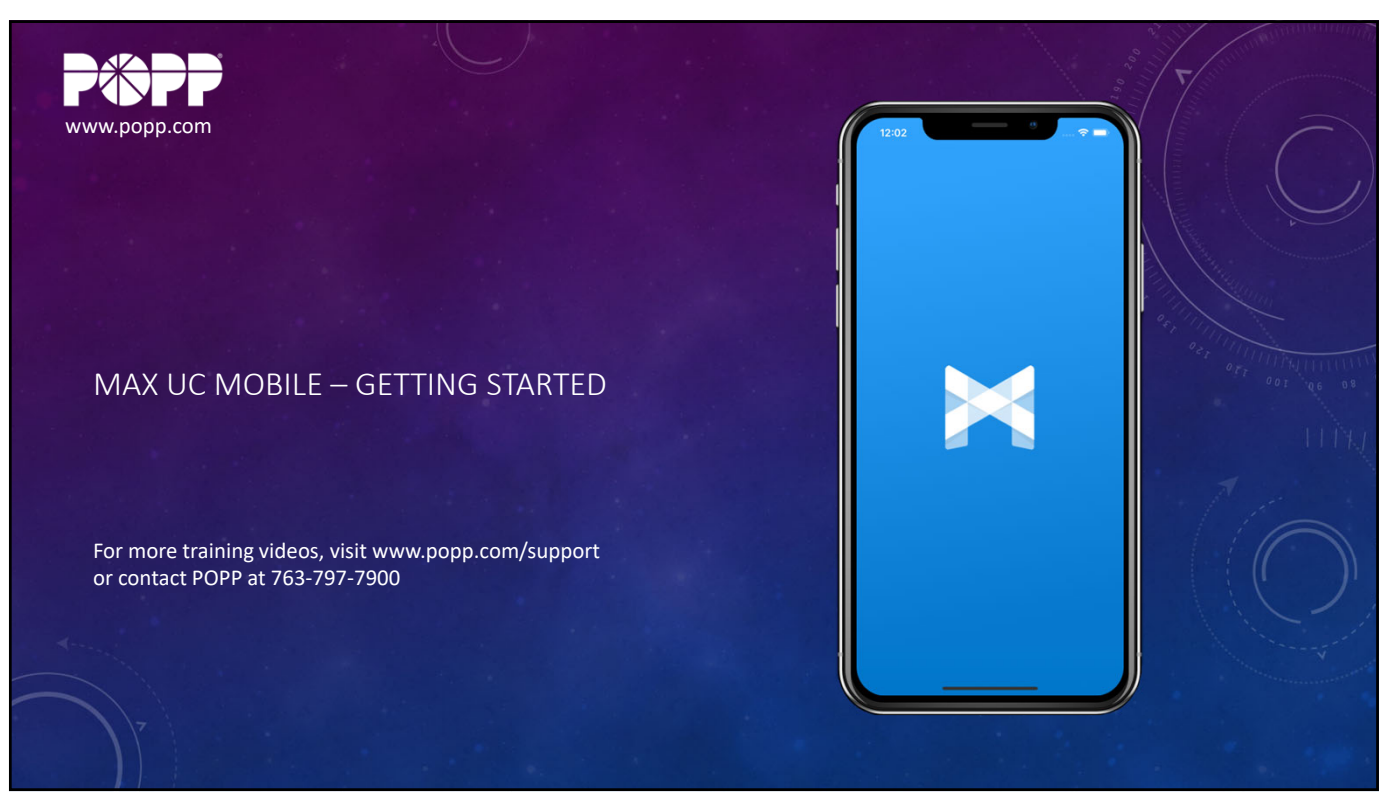